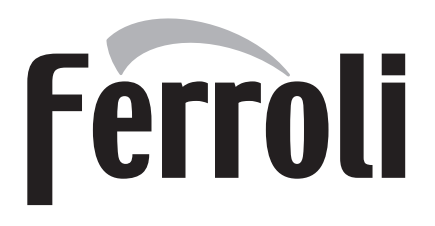

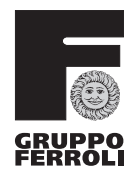

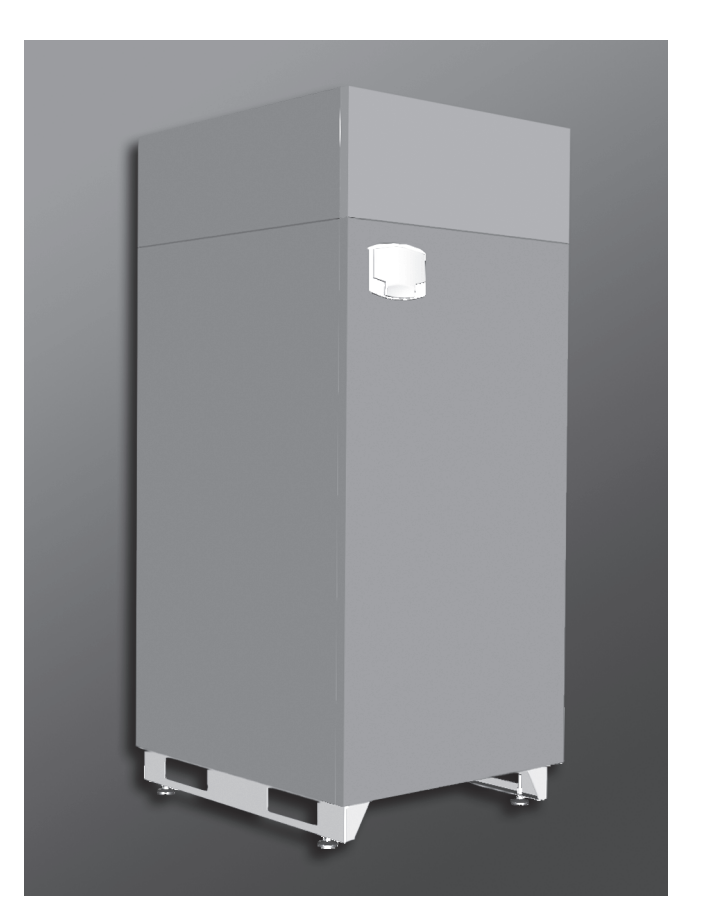

CC IT - ISTRUZIONE PER L'USO L'INSTALLAZIONE E LA MANUTENZIONE ES - INSTRUCCIONES DE USO, INSTALACIÓN Y MANTENIMIENTO TR - KULLANMA, KURULUM VE BAKIM TALIMATLARI EN - INSTRUCTIONS FOR USE, INSTALLATION AND MAINTENANCE FR - INSTRUCTIONS D'UTILISATION, D'INSTALLATION ET D'ENTRETIEN RU - РУКОВОДСТВО ПО ЭКСПЛУАТАЦИИ, МОНТАЖУ И ТЕХОБСЛУЖИВАНИЮ UA - IHCTPYKUIЯ 3 ЕКСПЛУАТАЦІЇ, МОНТАЖУ ТА ОБСЛУГОВУВАННЯ

# Ferroli

### 1. GENERAL WARNINGS

EN

- Carefully read and follow the instructions contained in this instruction booklet.
- After boiler installation, inform the user regarding its operation and give him this
  manual, which is an integral and essential part of the product and must be kept with
  care for future reference.
- Installation and maintenance must be carried out by professionally qualified personnel, in compliance with the current regulations and according to the manufacturer's instructions. Do not carry out any operation on the sealed control parts.
- Incorrect installation or inadequate maintenance can result in damage or injury. The Manufacturer declines any liability for damage due to errors in installation and use, or failure to follow the instructions.
- Before carrying out any cleaning or maintenance operation, disconnect the unit from the electrical power supply using the switch and/or the special cut-off devices.
- In case of a fault and/or poor operation, deactivate the unit and do not try to repair it or directly intervene. Contact professionally qualified personnel. Any repair/replacement of the products must only be carried out by qualified personnel using original replacement parts. Failure to comply with the above could affect the safety of the unit.
- This unit must only be used for its intended purpose. Any other use is deemed improper and therefore hazardous.
- The packing materials are potentially hazardous and must not be left within the reach of children.
- The unit must not be used by people (including children) with limited physical, sensory or mental abilities or without experience and knowledge of it, unless instructed or supervised in its use by someone responsible for their safety.
- The unit and its accessories must be appropriately disposed of, in compliance with the current regulations.
- The images given in this manual are a simplified representation of the product. In this representation there may be slight and insignificant differences with respect to the product supplied.

#### 2. OPERATING INSTRUCTIONS

#### 2.1 Introduction

Dear Customer,

Thank you for choosing **QUADRIFOGLIO B**, a floor-standing boiler **FERROLI** featuring advanced design, cutting-edge technology, high reliability and quality construction. Please read this manual carefully since it provides important information on safe installation, use and maintenance.

**QUADRIFOGLIO B** is a high efficiency, low emissions **premix condensing** heat generator for heating, running on natural gas or LPG and equipped with a microprocessor control system.

The **boiler body** consists of a patented stainless-steel helical tube heat exchanger and a **premix burner** in stainless steel, equipped with electronic ignition with ionisation flame control, modulating speed fan and modulating gas valve. **QUADRIFOGLIO B** is a heat generator arranged to operate alone or in cascade.

FERROLI supplies (on request) all the plumbing fittings and fume manifolds for the connection of 2 or 3 units in cascade in configurations of 70 + 70 kW to 320 + 320 + 320 kW.

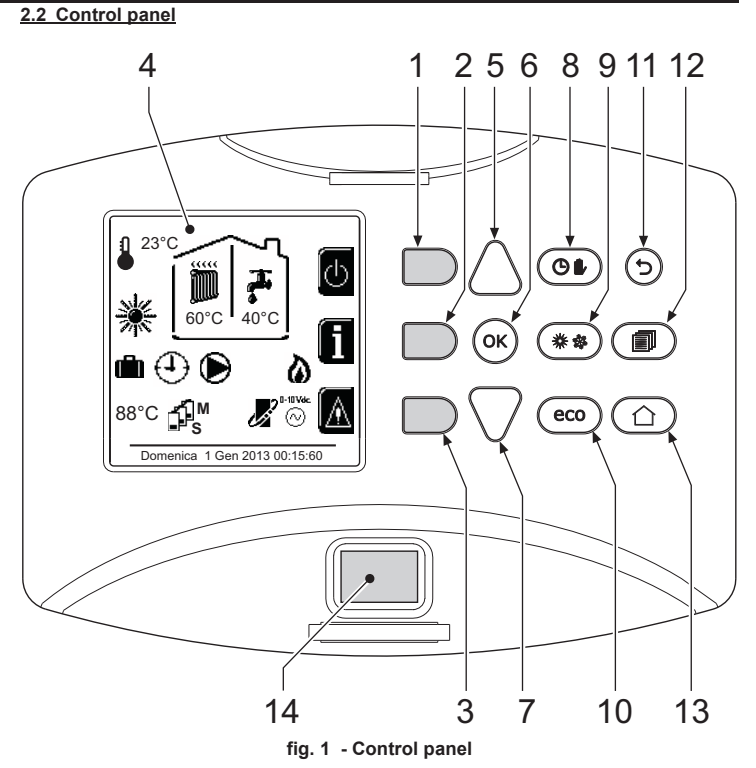

#### Legend

- 1 = Contextual button 1
- 2 = Contextual button 2
- **3** = Contextual button 3
- 4 = Dot matrix display (example main screen)
- 5 = Menu navigation button6 = Confirm/menu access buttor
- 6 = Confirm/menu access button 7 = Menu navigation button
- 8 = Automatic/Manual Heating/DHW button
- **9** = Summer/Winter mode selection button
- **10** = Economy/Comfort mode selection button
- 11 = Menu exit button
- 12 = Main menu button
- **13 =** Home button (back to main screen)
- 14 = Main switch

#### **Contextual button**

The contextual buttons (details 1, 2, 3 - fig. 1) are grey, with no screen print, and take on a different meaning depending on the menu selected. It is essential to observe the indication provided by the display (icons and text). In fig. 1 for example, using the contextual button 2 (detail 2 - fig. 1) it is possible access unit information such as: temperature of sensors, work power, etc.

#### Direct buttons

The direct buttons (details 8, 9, 10 - fig. 1) always have the same function.

#### Menu/navigation buttons

The menu/navigation buttons (details 5, 6, 7, 11, 12, 13 - fig. 1) are used to navigate among the various menus implemented in the control panel.

## QUADRIFOGLIO B

#### Menu structure

From the main screen (Home), press the Main menu button (detail 12 - fig. 1).

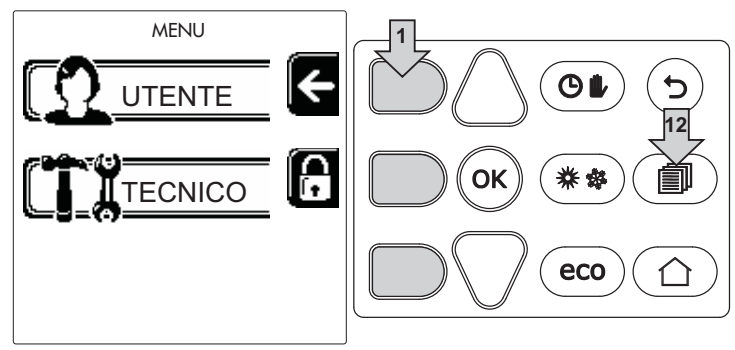

Access the "User" menu by pressing the contextual button 1 (detail 1 - fig. 1). Then use the "menu/navigation" buttons to access the various levels described in the following table.

| USER MENU |                           |                                                                                  |                                                       |  |  |  |
|-----------|---------------------------|----------------------------------------------------------------------------------|-------------------------------------------------------|--|--|--|
| HEATING   |                           |                                                                                  |                                                       |  |  |  |
|           | Adjustment Temp           |                                                                                  | See fig. 12                                           |  |  |  |
|           | Reduction Adjustment Temp |                                                                                  | See fig. 13                                           |  |  |  |
|           |                           | Curve1                                                                           | See fig. 26                                           |  |  |  |
| fiiiii    |                           | Offset1                                                                          | See fig. 27                                           |  |  |  |
| <u> </u>  | Sliding Temperature       | Outside Temp Heat Off                                                            | See page 84                                           |  |  |  |
|           |                           | Curve2                                                                           | 1                                                     |  |  |  |
|           | -                         | Offset2                                                                          | 1                                                     |  |  |  |
|           | Time Program              | See "Time programming" on page                                                   | e 82                                                  |  |  |  |
| DOMESTIC  |                           | 1                                                                                |                                                       |  |  |  |
|           | Adjustment Temp           |                                                                                  | See fig. 14                                           |  |  |  |
| 1         | Reduction Adjustment Temp |                                                                                  | See fig. 15                                           |  |  |  |
| ٥         | Legionella                | See "Legionella programming (with optional hot water tank installed)" on page 84 |                                                       |  |  |  |
|           | Time Program              | See "Time programming" on page                                                   | e 82                                                  |  |  |  |
| HOLIDAY   |                           | 1                                                                                |                                                       |  |  |  |
|           |                           | See "Holiday Function" on page 8                                                 | 34                                                    |  |  |  |
| MAINTENA  | ANCE                      |                                                                                  |                                                       |  |  |  |
|           |                           | TEST<br>Test mode                                                                | See fig. 63                                           |  |  |  |
|           | Test mode                 | Gas Type Selection                                                               | See fig. 58                                           |  |  |  |
|           |                           | Cascade Test Mode                                                                | See "CASCADE<br>TEST mode activa-<br>tion" on page 95 |  |  |  |
|           | Service Information       | See "Service Information" on pag                                                 | je 84                                                 |  |  |  |
|           | Service Intervention Date | See "Service Intervention Date" of                                               | on page 84                                            |  |  |  |
| SETTINGS  |                           | 1                                                                                |                                                       |  |  |  |
| Õ         | Language                  |                                                                                  | See fig. 7                                            |  |  |  |
|           | °C/F Unit of Measure      |                                                                                  | 1                                                     |  |  |  |
|           | Set Date                  |                                                                                  | See fig. 8                                            |  |  |  |
|           | Et Time                   |                                                                                  | See fig. 9                                            |  |  |  |

#### Indication during operation

#### Heating

A heating demand (generated by the Room Thermostat, Remote Timer Control or 0-10 Vdc signal) is indicated by activation of the circulating pump and by the hot air above the radiator (fig. 2).

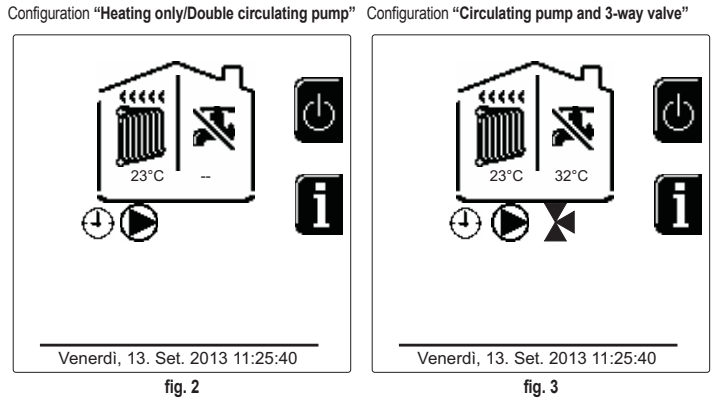

#### DHW (with optional hot water tank installed)

A hot water tank heating demand is indicated by activation of the drop under the tap (fig. 4 and fig. 5).

Configuration "Double circulating pump"

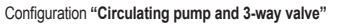

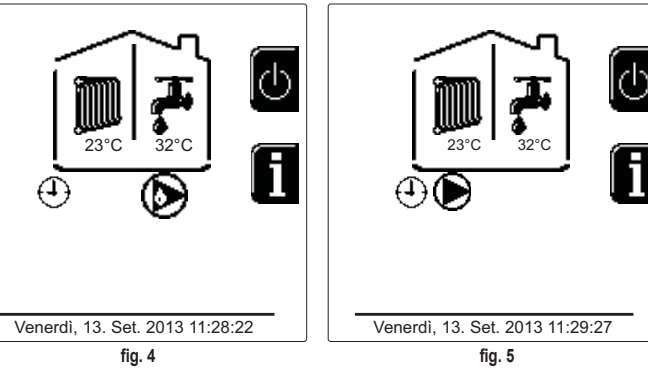

#### Exclude hot water tank (economy)

Hot water tank temperature maintaining/heating can be excluded by the user. In case of exclusion, there will be no delivery of domestic hot water. The hot water tank can be deactivated by the user (ECO mode) by pressing the **eco/comfort button** (detail 10 - fig. 1). In ECO mode, the display activates the symbol **(B)**. To activate the COMFORT mode, press the **eco/comfort button** (detail 10 - fig. 1) again.

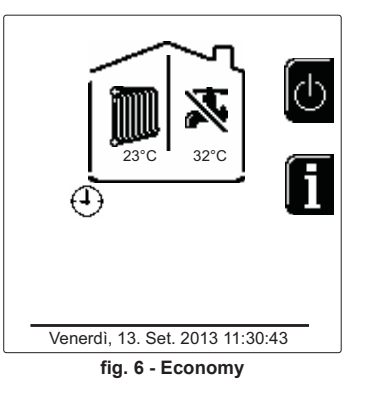

## Ferroli

#### Information

From the main screen (Home), press the contextual button 2 (detail 2 - fig. 1). Then use the "Menu Navigation" buttons to display the following values:

|                                     | OT means OpenTherm control demand       |  |  |  |
|-------------------------------------|-----------------------------------------|--|--|--|
| Heating domand                      | TA means room thermostat demand         |  |  |  |
|                                     | 0-10Vdc means 0-10Vdc signal demand     |  |  |  |
|                                     | TA2 means second room thermostat demand |  |  |  |
| Heating circulating pump            | ON/OFF                                  |  |  |  |
| Heating 3-way valve                 | ON/OFF                                  |  |  |  |
| DHW 3-way valve                     | ON/OFF                                  |  |  |  |
| Standby time                        | ON/OFF                                  |  |  |  |
| T Delta protection                  | ON/OFF                                  |  |  |  |
| Flame Supervisor                    | ON/OFF                                  |  |  |  |
| Heating sensor1                     | ٥°                                      |  |  |  |
| Heating sensor2                     | °C                                      |  |  |  |
| Return sensor                       | °C                                      |  |  |  |
| DHW sensor                          | °C                                      |  |  |  |
| External probe                      | °C                                      |  |  |  |
| Fume sensor                         | °C                                      |  |  |  |
| Cascade heating sensor              | °C                                      |  |  |  |
| Fan frequency                       | Hz                                      |  |  |  |
| Burner load                         | %                                       |  |  |  |
| System water pressure               | 1.4bar = ON, 0.0 bar = OFF              |  |  |  |
| Modulating circulating pump         | %                                       |  |  |  |
| Cascade modulating circulating pump | %                                       |  |  |  |
| Ionisation current                  | uA                                      |  |  |  |
| Input 0-10Vdc                       | Vdc                                     |  |  |  |
| Heating adjustment temperature      | Setpoint (°C)                           |  |  |  |
| Power level adjustment 0-10Vdc      | Setpoint (%)                            |  |  |  |

#### 2.3 Lighting and shutdown

#### **Boiler lighting**

Press the On/Off button (detail 14 - fig. 1).

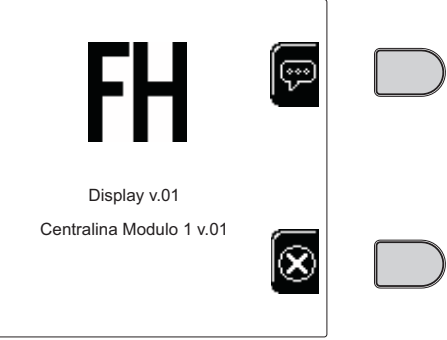

fig. 7 - Boiler lighting

Press the contextual button 1 to select the language, confirming it by pressing "OK". Press the contextual button 3 to stop FH mode.

If none of the two selections described above is made, proceed as follows.

- For the following 300 seconds the display will show FH which identifies the heating system air venting cycle.
- The display also shows the firmware version of the cards
  Open the gas cock ahead of the boiler.
- When the message FH disappears, the boiler is ready to operate automatically in case of a room thermostat demand.

#### Settings

#### Contrast adjustment

To adjust the display contrast, press the **contextual button 2** and the **OK button together**. Then press the button ref. 5 of fig. 1 to increase the contrast or the button ref. 7 of fig. 1 to decrease it.

#### Setting the Date and Time

Reach the screen shown in fig. 8, navigating in the menu and following the path "USER MENU "Settings" "Date Setting". Press the navigation buttons 5 and 7 to select the value and modify it with the contextual buttons 1 and 2. Confirm with the OK button.

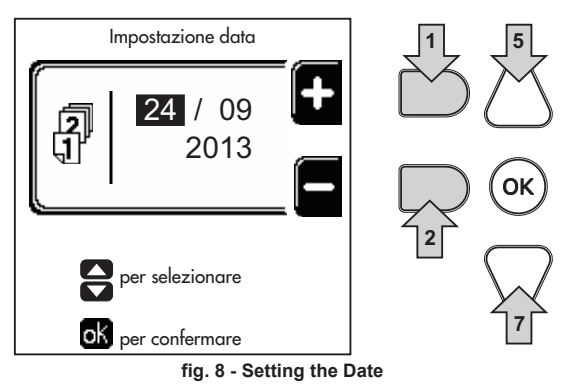

Reach the screen shown in fig. 9, navigating in the menu and following the path "USER MENU "" "Settings" "Time Setting". Press the navigation buttons 5 and 7 to select the value and modify it with the contextual buttons 1 and 2. Confirm with the OK button.

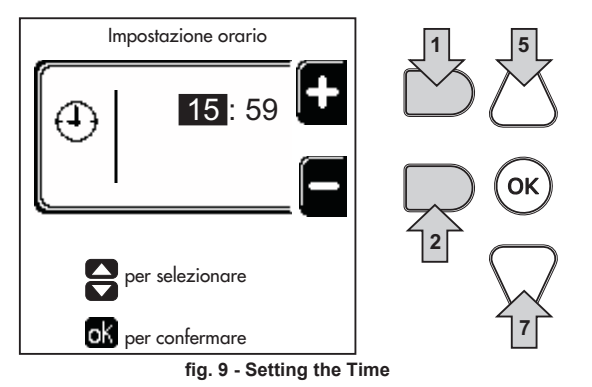

#### Boiler shutdown

From the main screen/Home, press the contextual button and confirm with the but ton

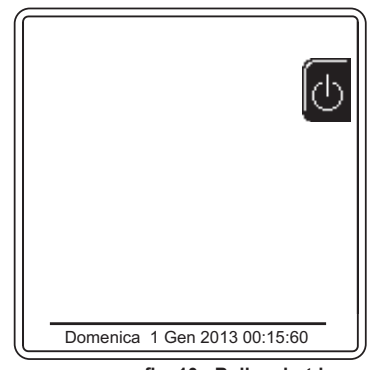

fig. 10 - Boiler shutdown

When the boiler is shut down, the PCB is still powered.

DHW mode (with optional hot water tank installed) and heating mode are disabled. The frost protection system remains activated.

To relight the boiler, press the contextual button again

The boiler will be immediately ready to operate whenever domestic hot water is drawn (with optional hot water tank installed) or when there is a room thermostat demand.

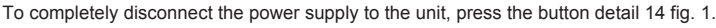

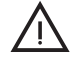

The frost protection system does not work when the power and/or gas to the unit are turned off. To avoid damage caused by freezing during long shutdowns in winter, it is advisable to drain all water from the boiler, the DHW circuit and the heating system water; or drain just the DHW circuit and add a suitable antifreeze to the heating system, as prescribed in sec. 3.3.

81

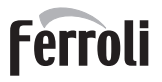

#### 2.4 Adjustments

#### Summer/Winter Switchover

Press the button (\*\*) (detail 9 - fig. 1) for 1 second

The display activates the symbol **Summer**. The heating function is deactivated, whereas the possible production of domestic hot water (with optional external hot water tank) remains activated. The frost protection system remains activated.

To deactivate Summer mode, press the button ( \* \* ) (detail 9 - fig. 1) again for 1 second.

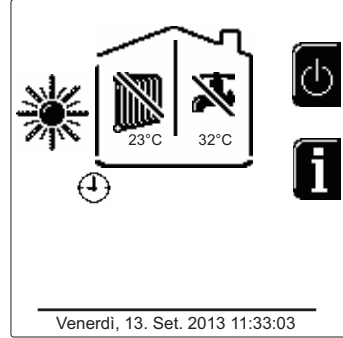

fig. 11 - Summer

#### Heating temperature adjustment

Access the menu "Adjustment Temp" to vary the temperature from a minimum of  $20^{\circ}$ C to a maximum of  $80^{\circ}$ C. Confirm with the OK button.

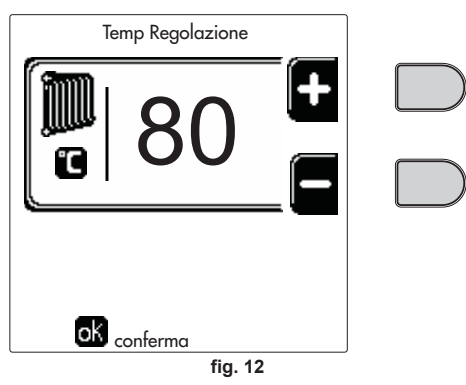

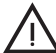

## The boiler is sold with time program not activated. Therefore, if requested, this is the setpoint value.

#### Heating temperature reduction

Access the menu "**Reduction Adjustment Temp**" to vary the temperature from a minimum of  $0^{\circ}$ C to a maximum of  $50^{\circ}$ . Confirm with the OK button.

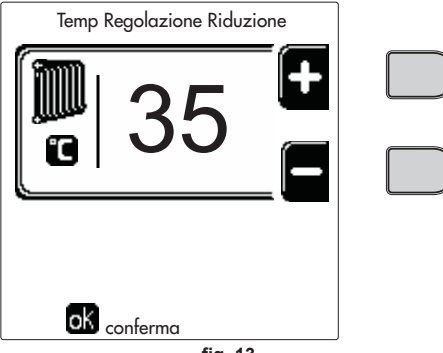

fig. 13

This parameter is used only if time programming is activated. See \*\*\* 'Time programming' on page 82 \*\*\* **DHW temperature reduction adjustment (with optional hot water tank installed)** Access the menu **"Adjustment Temp"** to vary the temperature from a minimum of 10°C to a maximum of 65°C. Confirm with the OK button.

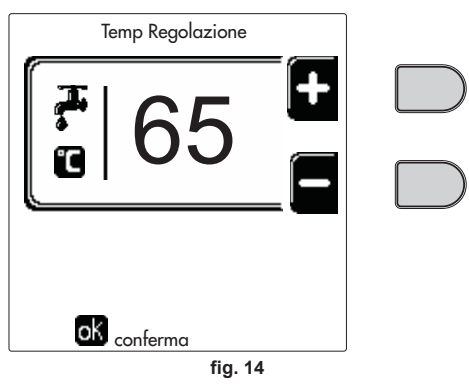

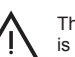

The boiler is sold with time program not activated. Therefore, if requested, this is the setpoint value.

#### DHW temperature reduction (with optional hot water tank installed)

Access the menu "Reduction Adjustment Temp" to vary the temperature from a minimum of  $0^{\circ}$ C to a maximum of  $50^{\circ}$ C. Confirm with the OK button.

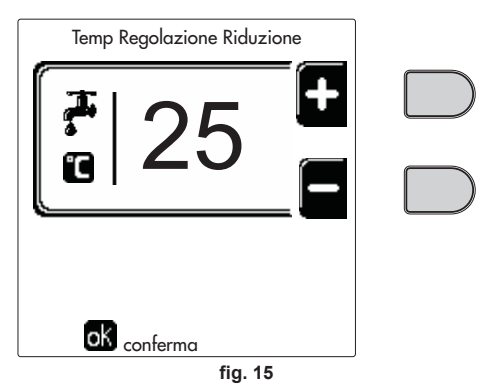

This parameter is used only if time programming is activated. See \*\*\* 'Time programming' on page 82 \*\*\*

#### Time programming

Programming the time is done in the same way both for heating and for DHW; the two programs are independent.

To program **Heating** access the "Time Program" menu following the path "USER MENU HEATING" Time Program".

To program **Domestic hot water (DHW)** access the "Time Program" menu following the path "USER MENU TOMESTIC HOT WATER" Time Program".

Choose the desired type of programming and follow the instructions given below.

Select the day (fig. 16) or the interval of days to be programmed (fig. 17) and confirm with the **OK button**.

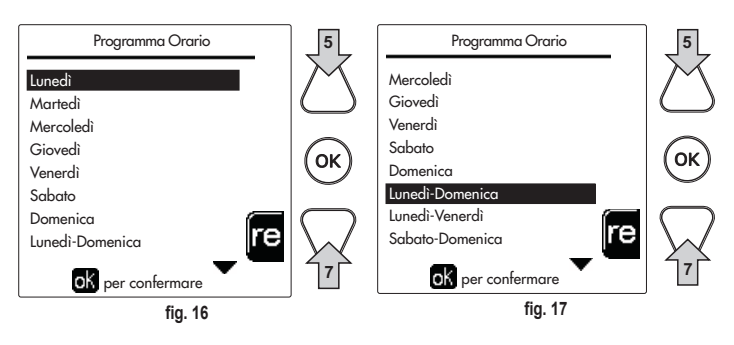

The program is weekly, which means that 6 independent time bands can be set for each day of the week (fig. 18); 4 options can be selected for each time band:

- ON. In case of a Heating/DHW demand, the boiler works at the set Heating/DHW (fig. 12/fig. 14) Adjustment Temperature.
- In case of a Heating/DHW demand, the boiler works at the Reduced Adjustment Temperature. The Reduced temperature is obtained by subtracting the Reduction Adjustment Temperature value (fig. 13/fig. 15) from the set Heating/DHW Adjustment Temperature (fig. 12/fig. 14).
- OFF. In case of a Heating/DHW demand, the boiler will not activate the Heating/ DHW mode.
- --: -- OFF. Time band disabled.

EN

82

Ferroli

The boiler is sold with time program not activated. In fact, every day it will be programmed from 00:00h to 24:00h in ON mode (fig. 18).

First, set the start time of the first time band (fig. 18) using the contextual buttons 1 and 2.

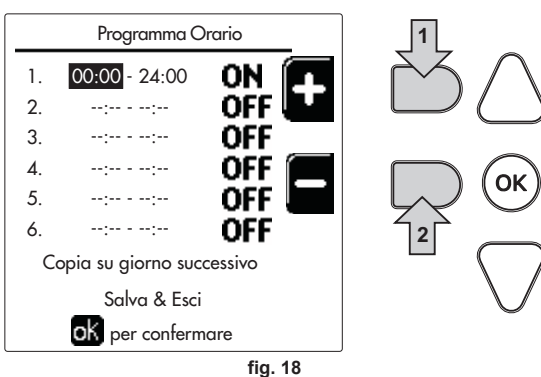

Press the navigation button 7 to move to the end time of the first time band (fig. 19) and set it to the desired value using the contextual buttons 1 and 2.

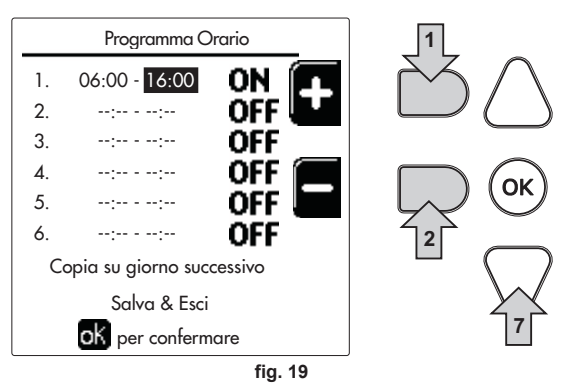

Press the navigation button 7 and use the contextual buttons 1 and 2 to set the work mode during the first time band (fig. 20)

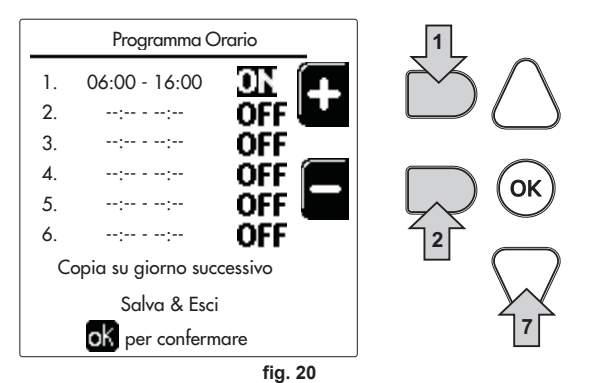

Then, press the navigation button 7 to set (if necessary) the next time bands (fig. 21, fig. 22 and fig. 23).

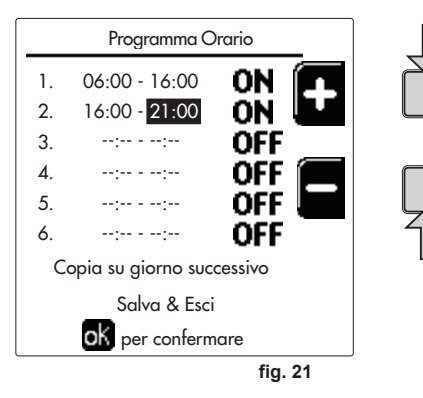

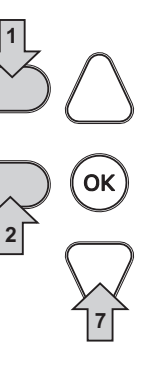

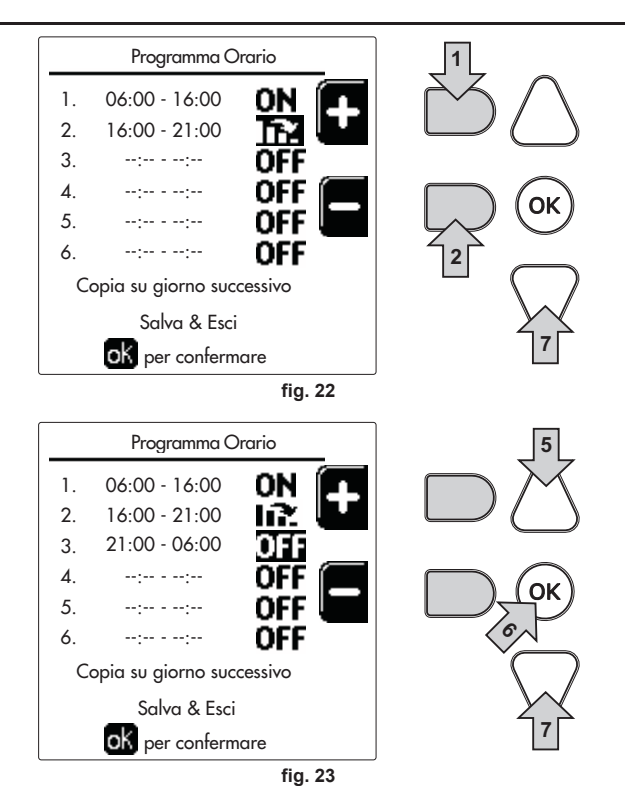

When the day has been programmed, press the OK button; the item "Save & exit" will be automatically selected (fig. 24). Use the navigation buttons 5 and 7 to change the previous settings, or press OK to confirm: in this case the display will again show the day (fig. 16) or the interval of days to be programmed (fig. 17). The same procedure can therefore be followed to complete the desired weekly program.

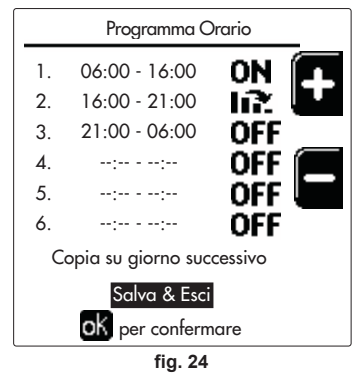

To program the next day in the same way, select "Copy to next day" and press OK to confirm (fig. 24).

To reset the time program to the default values, press the **contextual button 3** in the **Time Program menu** (fig. 25) and confirm with **OK**.

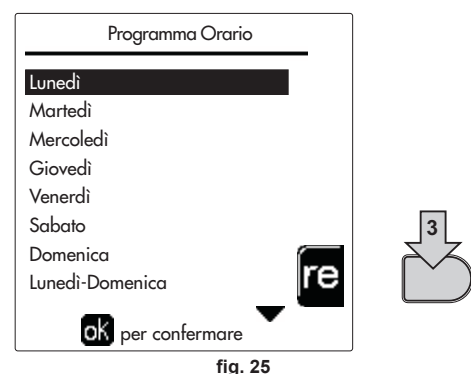

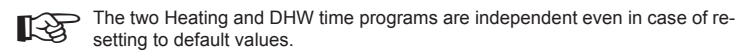

#### Legionella programming (with optional hot water tank installed)

This function must be activated by enabling an installer parameter

Access the "Legionella" menu through the path "USER MENU I TOMESTIC HOT WATER" w "Legionella" to set:

- Antilegionella Day. Defines the day of the week during which the function will be activated
- Time of Antilegionella Day. Defines the function start time.
- Antilegionella Duration. Defines the duration (in minutes) of the function Antilegionella Adjustment Temp. Defines the DHW Adjustment temperature during the function

#### **Holiday Function**

Access the "HOLIDAY FUNCTION" menu through the path "USER MENU + "HOLI-DAY FUNCTION" to set:

- Holidav start date.
- Holiday end date

The display can activate two types of icons:

- The Holiday function is programmed but not yet active.
- The Holiday function is in progress. The boiler will behave as if Summer mode Economy mode were active (with optional hot water tank installed). and The frost protection and Legionella functions will remain active (if activated)

#### Service Intervention Date

This informs when the alert of programmed maintenance by the technician will be activated. It does not represent an alarm or a fault but just a notice. After that date, whenever the Main menu is accessed, the boiler will activate a screen indicating that programmed maintenance is due

#### Service Information

This information shows the telephone number to contact in case of assistance (if programmed by the technician).

#### Room temperature adjustment (with optional room thermostat)

Using the room thermostat, set the temperature required in the rooms.

#### Room temperature adjustment (with optional remote timer control)

Using the remote timer control, set the temperature desired in the rooms. The boiler unit will set the system water according to the required room temperature. For information on the remote timer control, please refer to its user's manual.

#### Sliding temperature

When an external probe (optional) is installed, the corresponding symbol of the outside temperature is activated on the control panel display. The boiler adjustment system works with "Sliding Temperature". In this mode, the temperature of the heating system is adjusted according to the outside weather conditions, to ensure a high level of comfort and energy saving throughout the year. In particular, as the outside temperature increases, the system delivery temperature decreases according to a specific "compensation curve'

With Sliding Temperature adjustment, the "Heating adjustment" temperature becomes the maximum system delivery temperature. It is advisable to set a maximum value to allow system adjustment throughout its useful operating range

The boiler must be adjusted at the time of installation by qualified personnel. Adjustments can in any case be made by the user to improve comfort.

#### Compensation curve and curve offset

Access the Sliding Temperature menu. Adjust the required curve from 1 to 10 according to the characteristic (fig. 28) through the parameter "Curve1" and confirm with the OK button

By setting the curve to 0, the sliding temperature adjustment is disabled.

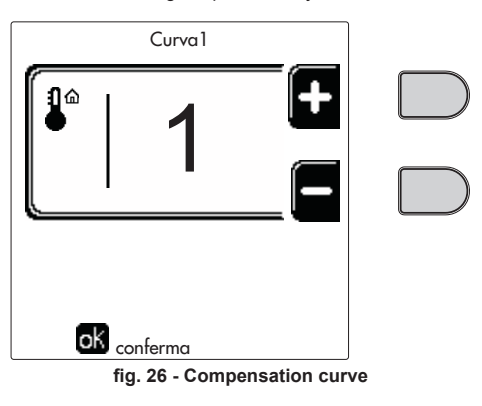

## **QUADRIFOGLIO B**

Adjust the parallel offset of the curves from 20 to 60 °C (fig. 29), through the parameter "Offset1" and confirm with the OK button

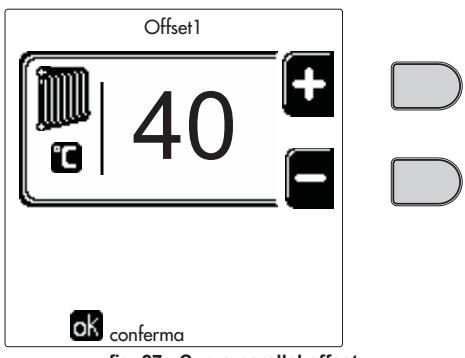

fig. 27 - Curve parallel offset

If the room temperature is lower than the required value, it is advisable to set a higher order curve and vice versa. Proceed by increasing or decreasing in steps of one and check the result in the room.

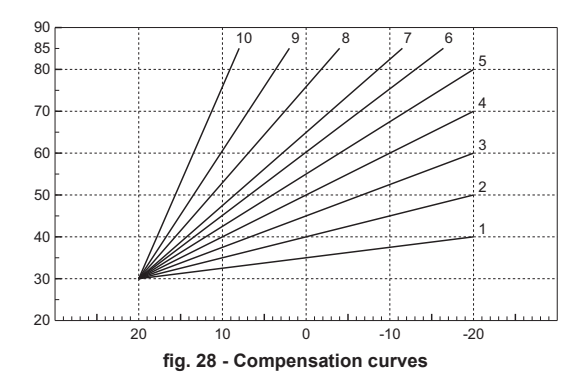

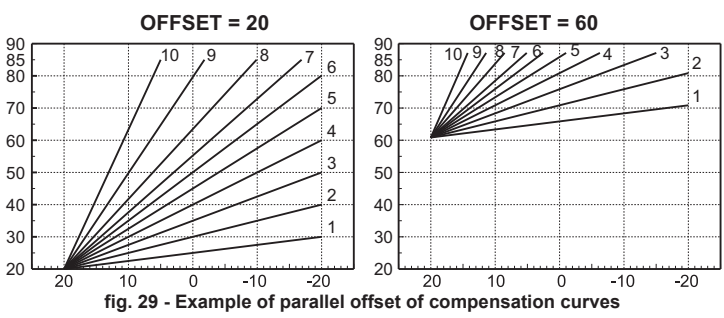

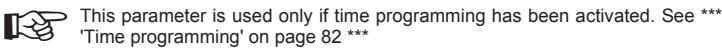

#### **Outside Temperature Heating OFF**

Access the "Out Temp Heat Off" to activate the function: between 7°C and 30°C.

If activated, this function will deactivate the heating demand whenever the temperature measured by the external probe is higher than the programmed value.

The heating demand will be reactivated as soon as the temperature measured by the external probe is lower than the programmed value.

#### Adjustments from remote timer control

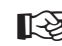

If the Remote Timer Control (optional) is connected to the boiler, the above adjustments are managed according to that given in table 1.

#### Table, 1

| Heating temperature adjustment                                            | The adjustment can be made from the Remote Timer Control menu and the<br>boiler control panel.                                                                                                    |
|---------------------------------------------------------------------------|----------------------------------------------------------------------------------------------------|
| DHW temperature adjustment<br>(with optional hot water tank<br>installed) | The adjustment can be made from the Remote Timer Control menu and the<br>boiler control panel.                                                                                                    |
| Summer/Winter Switchover                                                  | Summer mode has priority over a possible Remote Timer Control heating demand.                                                                                                    |
| Eco/Comfort selection (with optional hot water tank installed)            | On disabling DHW from the Remote Timer Control menu, the boiler will select<br>the Economy mode. In this condition, the button detail 10 - fig. 1 on the boiler<br>panel is disabled.                                   |
|                                                                           | On enabling DHW from the Remote Timer Control menu, the boiler will select<br>the Comfort mode. In this condition, with the button detail 10 - fig. 1 on the<br>boiler panel it is possible to select one of two modes. |
| Sliding Temperature                                                       | Both the Remote Timer Control and the boiler card manage Sliding Tempera-<br>ture adjustment: Sliding Temperature overrides the boiler card.                                                                            |

ΕN

#### System water pressure adjustment

The filling pressure with system cold must be approx. 1.0 bar. If the system pressure falls to values below minimum, the boiler card will activate **fault 37** (fig. 30).

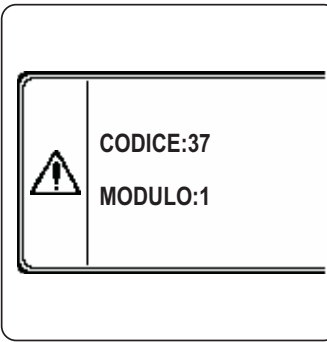

#### fig. 30 - Low system pressure fault

Once the system pressure is restored, the boiler will activate the 300-second air venting cycle indicated on the display by FH.

#### 3. INSTALLATION

#### 3.1 General Instructions

THE BOILER MUST ONLY BE INSTALLED BY QUALIFIED PERSONNEL, IN COMPLI-ANCE WITH ALL THE INSTRUCTIONS GIVEN IN THIS TECHNICAL MANUAL, THE PROVISIONS OF CURRENT LAW, THE NATIONAL AND LOCAL REGULATIONS, AND THE RULES OF PROPER WORKMANSHIP.

QUADRIFOGLIO B is a heat generator arranged to operate alone or in cascade (bank).

FERROLI S.p.A. supplies (on request) all the plumbing fittings and fume manifolds for the connection of 2 or 3 units in cascade in configurations of 70 + 70 kW to 320 + 320 +320 kW.

When the generators QUADRIFOGLIO B are installed in cascade with the accessories provided for by FERROLI, they can be considered as a single heat generator with equivalent total capacity equal to the sum of the powers of all the units connected in cascade. All requirements of the current rules and regulations applicable to this generator of "equivalent" total heating capacity must be met. In particular the place of installation, safety devices and fume exhaust system must be adequate for the total heating capacity of the bank of units. The requirements given in this manual apply to the single unit as well as connection in cascade. For further information regarding the installation of generators in cascade, refer to the manual supplied with the cascade connection kits.

ß

The boiler electronics have a function for a managing a cascade of up to 6 units. To create cascade systems with more than three units without using the accessories provided for by FERROLI, it is necessary to arrange hydraulic/gas manifolds of appropriate size and complete with all the safety devices required by the current regulations, as well as single fume exhausts or manifolds appropriately sized by a qualified technician.

#### 3.2 Place of installation

The generator must be installed in an appropriate room with ventilation openings towards the outside in conformity with the current regulations. If there are several burners or exhausters that can work together in the same room, the ventilation openings must be sized for simultaneous operation of all the units. The place of installation must be free of flammable materials or objects, corrosive gases, powders or volatile substances. The room must be dry and not exposed to rain, snow or frost. For positioning, leave sufficient room around the unit for normal maintenance operations. In particular, check that the burner door can open freely.

#### 3.3 Plumbing connections

The heating capacity of the unit must be previously established by calculating the building's heat requirement according to the current regulations. The system must be provided with all the components for correct and regular operation. In particular, provide for all the protection and safety devices required by the current regulations for the complete modular generator. They must be installed on the hot water circuit delivery piping, immediately after the last module, within a distance not more than 0.5 metres, with no shut-off devices in between. The unit is not supplied with an expansion tank or safety valve, their connection must therefore be carried out by the Installer.

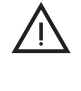

The safety valve outlet must be connected to a funnel or collection pipe to prevent water spurting onto the floor in case of overpressure in the heating circuit. Otherwise, if the discharge valve cuts in and floods the room, the boiler manufacturer cannot be held liable.

Do not use the water system pipes to earth electrical appliances.

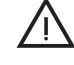

Before installation, carefully wash all the pipes of the system to remove any residuals or impurities that could affect proper operation of the unit. Use chemical conditioners that are suitable for the purpose, i.e. able to remove from the walls and bottom of the pipes and the various components of the system, sludge, metal oxides and, in low temperature systems, also biomass, with just the circulation of the water, with system hot and/or cold. The products used must not be corrosive and/or aggressive for metals and plastics and must not significantly alter the natural pH of the water.

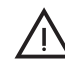

Also, a filter must be installed on the system return piping to prevent impurities or sludge from the system clogging and damaging the heat generators.

The filter must be installed when replacing generators in existing systems. The manufacturer declines any liability for damage caused to the generator by failure to install or inadequate installation of this filter.

Carry out the relevant connections according to the diagram in sec. 5.1and the symbols given on the unit.

#### Table. 2 - SIZE OF CONNECTIONS

| MODEL                                    | B 70<br>B 125   | B 220       | B 320        |
|------------------------------------------|-----------------|-------------|--------------|
| A - System delivery                      | 1" 1/4 threaded | 2" threaded | DN65 flanged |
| B - HIGH TEMPERATURE system return       | 1" 1/4 threaded | 2" threaded | DN65 flanged |
| C - LOW TEMPERATURE / main system return | 1" 1/4 threaded | 2" threaded | DN65 flanged |
| D - Gas inlet                            | 1" threaded     | 1" threaded | 1" threaded  |

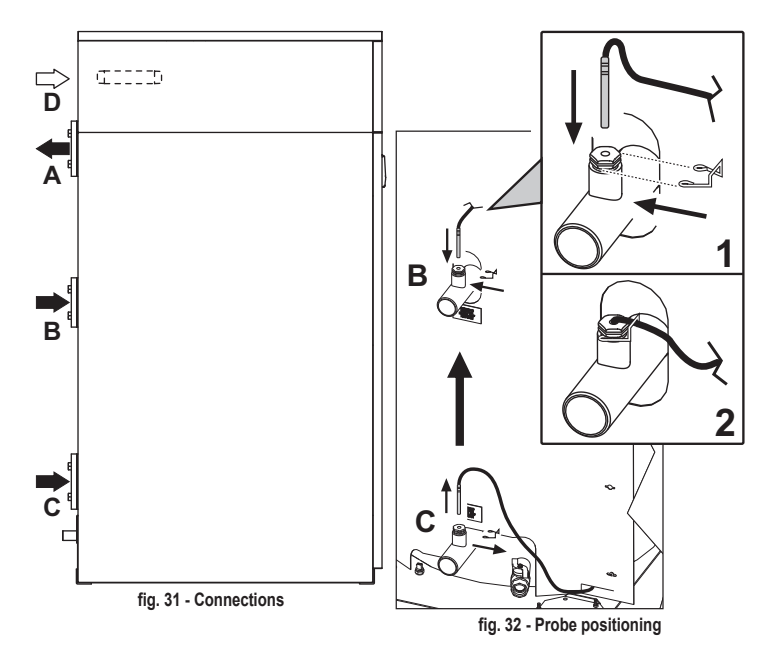

If only one system return is used, connect to the main return connection C.

If two system returns are used, connect the low temperature return (e.g. floor system) to connection C and the high temperature return to connection B (e.g. hot water storage tank or radiators). Also, the system return probe must be moved from the pocket in return pipe C to the pocket in return pipe B. Once the probe is repositioned, make sure to secure it with the special clip (see fig. 32).

In case of installation in bank, the water circuit of each boiler must be fitted with a motoroperated shutoff valve (controlled by the unit, see wiring diagram fig. 87) that prevents reverse circulation with the boiler not working.

A single safety valve must also be provided for each boiler in accordance with the requirements of "file  $\mathbf{R}$ ".

The following optional kits are available for this purpose:

052000X0 - MOTOR-OPERATED BUTTERFLY VALVE DN50

052001X0 - MOTOR-OPERATED BUTTERFLY VALVE DN65

If the adjustment of the distribution system is independent from the electronics of the generators, the creation of a bypass between the delivery manifold and that of the system return is advisable in order to protect the circulating pumps.

#### Characteristics of the water system

The boilers **QUADRIFOGLIO B** are suitable for installation in heating systems with **non-significant entry of oxygen** (ref. systems **"case I"** Standard EN14868). **A separator must be provided** in systems with continuous entry of oxygen (e.g. underfloor systems without antidiffusion pipes), or intermittent (e.g. in case of frequent replenishments).

The water inside a heating system must have the characteristics indicated by Standard UNI 8065, and the provisions of Standard EN 14688 (protection of metallic materials against corrosion) must be complied with.

The filling water (first filling and subsequent replenishment) must be clear, with hardness below 15°F and treated with suitable chemical conditioners against the initiation of corrosion, that are not aggressive on metals and plastics, do not develop gases and, in low-temperature systems, do not cause proliferation of bacterial or microbial masses. In case of hardness above 15 °F suitable softening treatment and/or the use of suitable anti-fouling agents must be provided for.

The water contained in the system must be periodically checked (at least twice a year during the season when the systems are used, as required by UNI8065) and have: possibly a clear appearance, a pH above 7 and below 8.5, an iron content (Fe) below 0.5 mg/l, a copper content (Cu) below 0.1 mg/l, a chloride content below 50mg/l, and must contain chemical conditioners in a concentration sufficient to protect the system for at least one year. Bacterial or microbial loads must not be present in systems at low temperature.

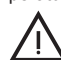

Conditioners, additives, inhibitors and antifreeze liquids can be used only and exclusively if the producer guarantees their suitability for use in heating systems and that they do not cause damage to the boiler's heat exchanger or other components and/or materials of the boiler and system. The use of generic chemicals not specific for use in heating systems and/or incompatible with the materials of the boiler and system is forbidden. Chemical conditioners must ensure complete deoxygenation of the water, must contain specific protection for yellow metals (copper and its alloys), anti-fouling agents for scale at least up to 15°F, neutral pH stabilizers and, in low-temperature systems, specific biocides for use in heating systems.

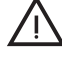

The unit is equipped with an antifreeze system that activates the boiler in heating mode when the system delivery water temperature drops below 6 °C. The device is not active if the power and/or gas supply to the unit is turned off. If necessary, for system protection use a suitable antifreeze liquid that meets the same requirements as set out above and provided for by Standard UNI 8065.

Regarding domestic hot water, no type of treatment that can prevent its possible food use can be provided for.

#### Water circuit examples

In the examples described below the checking/change of some parameters may be required.

**QUADRIFOGLIO B** 

To do this it is necessary to access the Technician menu.

From the main screen (Home), press the main Menu button (detail 12 - fig. 1).

Access the "Technician" menu by pressing the contextual button 2 (detail 2 - fig. 1).

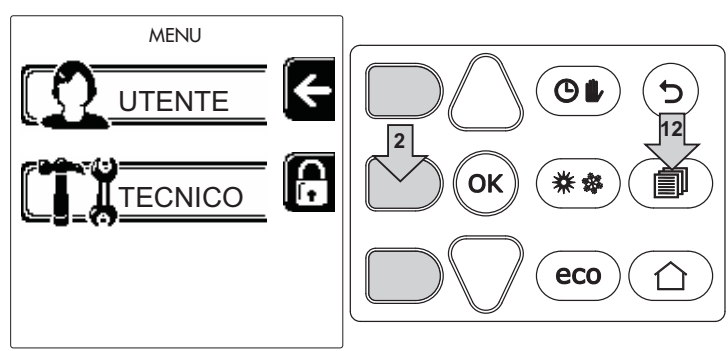

fig. 33

Enter the code "4  $\,$  1  $\,$  8" with contextual buttons 1 and 2. Confirm each number with the OK button.

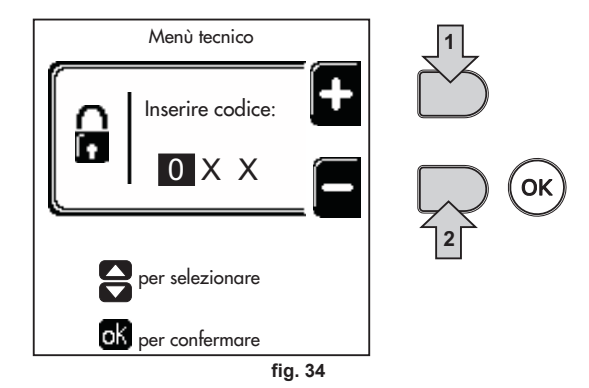

Access the Parameters menu by pressing the OK button.

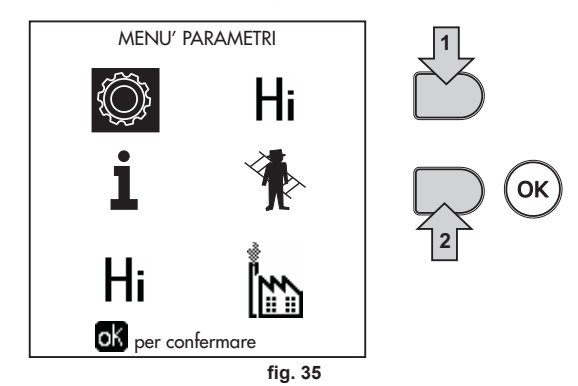

Access the "Configuration Menu" or "System Type Menu" according to the parameter to be modified as given in each water circuit example.

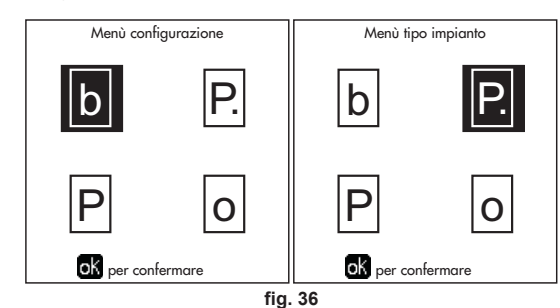

#### Two direct heating circuits

# - Schematic diagram

#### - Electrical connections

After installation, carry out the necessary electrical connections as shown on the wiring diagram.

Then configure the controller as described in the specific section.

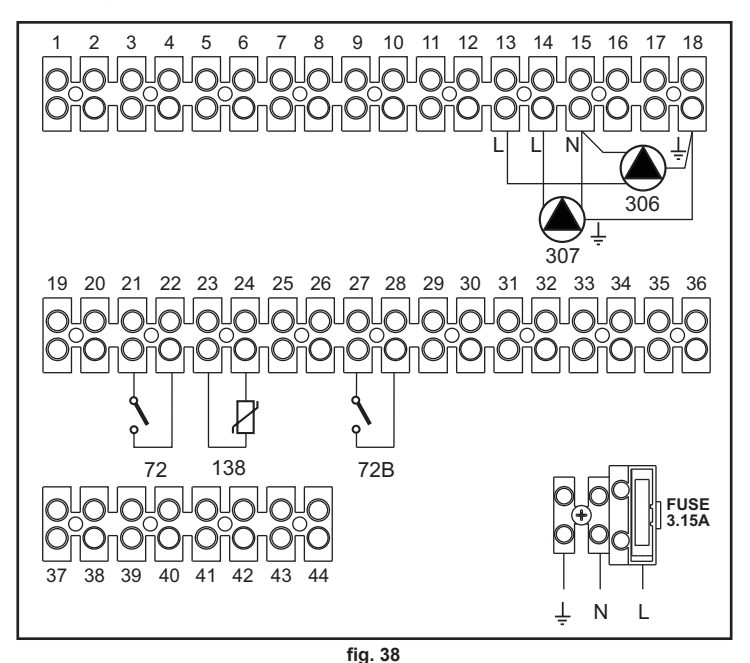

Leaend

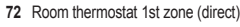

- 72b Room thermostat 2nd zone (direct)
- 138 External probe
- 307 Circulating pump 1st zone (direct)

a 1st zone (direct)b 2nd zone (direct)M Delivery

- - RA High Temperature ReturnRB Low Temperature Return
- 306
   Circulating pump 2nd zone (direct)

   I\*
   ISPESL safety devices (When required not supplied)

not supplied)

#### To manage sliding temperature it is necessary to purchase the external probe accessory code 013018X0

#### - Parameters

Each system requires a different parameterisation. Follow the access procedure given below.

#### "System Type Menu"

Change parameter **P.01** of the "System Type Menu" to **4**. Change parameter **P.09** of the "System Type Menu" to **1**.

#### - Optional functions

As well as the electrical connections of the previous figure (required for this system configuration) there are options that do not require settings.

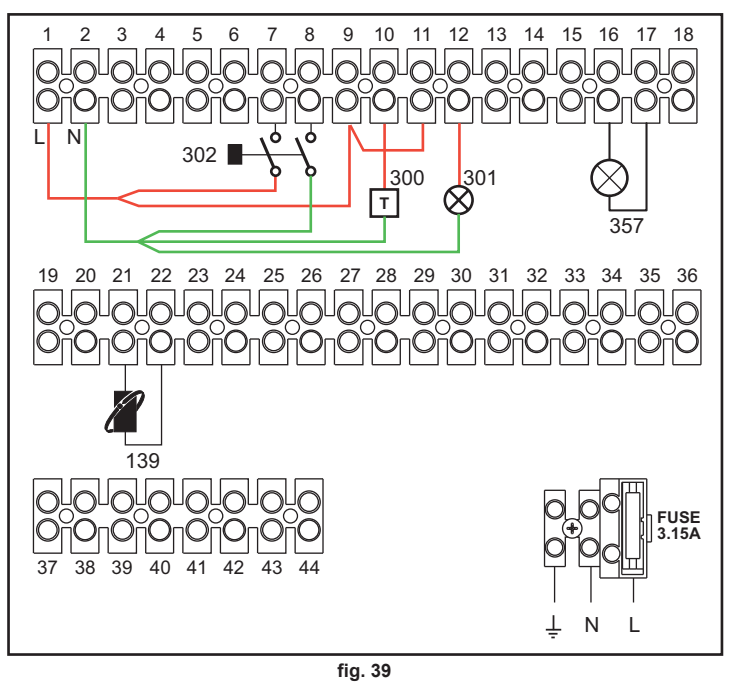

Legend

- 139 Remote Control: it can be installed in place of 72 to manage the request of the 1st zone (direct)
- 301 Fault indication (voltage-free contact output): the example shows the connection of a lamp at 230Vac
- 302 Remote reset input (230Vac): the example shows the connection of a double-pole switch at 230Vac, allowing the resetting of a block type fault
- 357 Fault indication (230Vac): the example shows the connection of a lamp at 230Vac

87

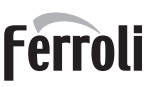

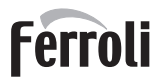

One direct heating circuit and one DHW circuit with circulating pump - Schematic diagram

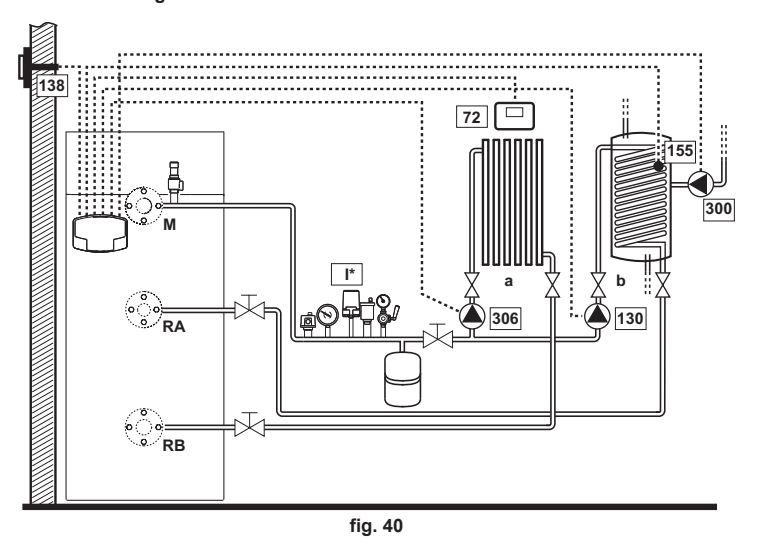

#### - Electrical connections

After installation, carry out the necessary electrical connections as shown on the wiring diagram.

Then configure the controller as described in the specific section.

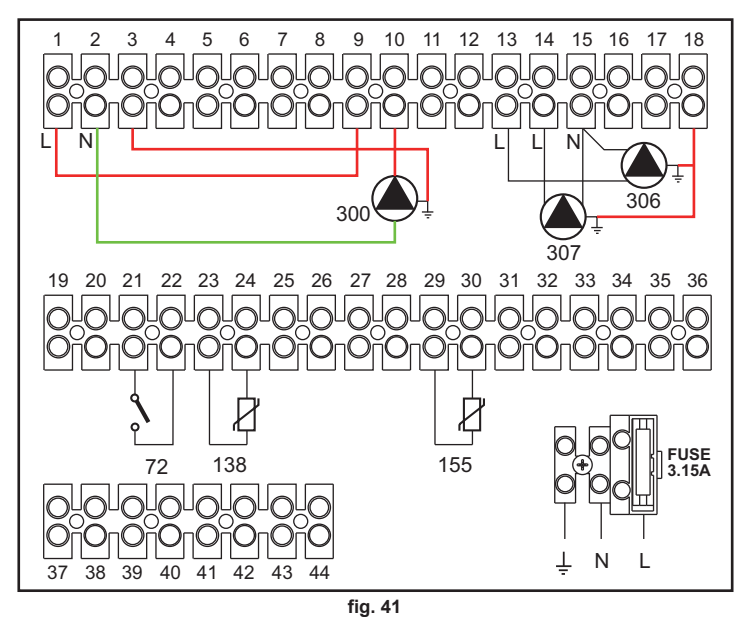

#### Legend

- 72 Room thermostat 1st zone (direct)
- 130 Hot water tank circulating pump
- 138 External probe
- 155 Hot water tank probe
- **300** Legionella protection circulating pump
- 306 Circulating pump 1st zone (direct)
- I\* ISPESL safety devices (When required not supplied)

To manage sliding temperature it is necessary to purchase the external probe accessory code 013018X0 If a hot water tank probe (not supplied) is used, it is necessary to purchase the NTC probe accessory code 1KWMA11W (2 mt.) or code 043005X0 (5 mt.)

a 1st zone (direct)

M Delivery

b Hot water tank circuit

RA High Temperature Return

**RB** Low Temperature Return

If a hot water tank thermostat (not supplied) is used, it is necessary to purchase the kit accessory code 013017X0 (to be connected in place of the Hot Water Tank Probe)

#### - Parameters

Each system requires a different parameterisation. Follow the access procedure given below.

#### "Service Menu"

Check/change parameter b02 of the "Transparent Parameters Menu" to 8 (for models B 70, B 125 and B 320) and to 5 (for model B 220)

Check/change parameter  ${\bf b08}$  of the "Transparent Parameters Menu" to  ${\bf 1}$ 

#### "System Type Menu"

Change parameter P.09 of the "System Type Menu" to 1.

#### - Optional Functions

As well as the electrical connections of the previous figure (required for this system configuration) there are options that do not require settings.

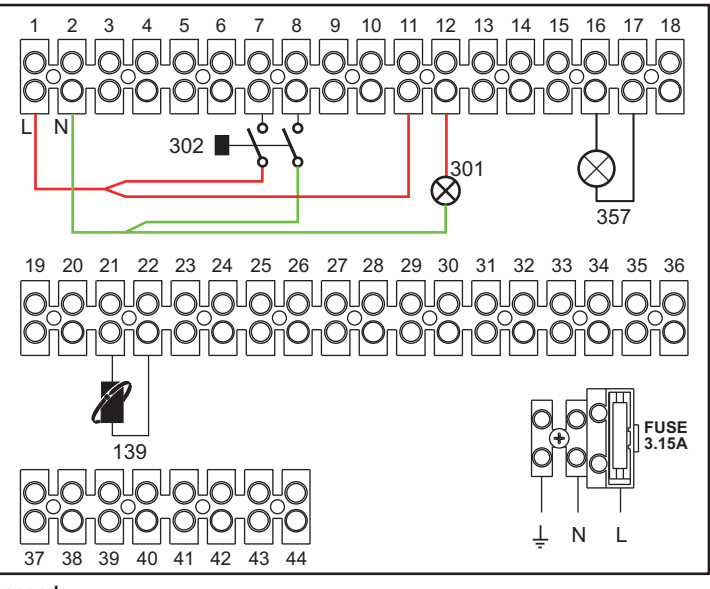

Legend

- 139 Remote Control: it can be installed in place of 72 to manage the request of the 1st zone (direct)
- 301 Fault indication (voltage-free contact output): the example shows the connection of a lamp at 230Vac
- 302 Remote reset input (230Vac): the example shows the connection of a double-pole switch at 230Vac, allowing the resetting of a block type fault
- 357 Fault indication (230Vac): the example shows the connection of a lamp at 230Vac

88

#### A direct heating circuit and a DHW circuit with diverter valve (3-wire)

#### - Schematic diagram

- Use diverter valves with 3 wires:
- OPENING PHASE 230V
- CLOSING PHASE 230V
- NEUTRAL

with switching times (from all closed to all open) of not more than 90 seconds.

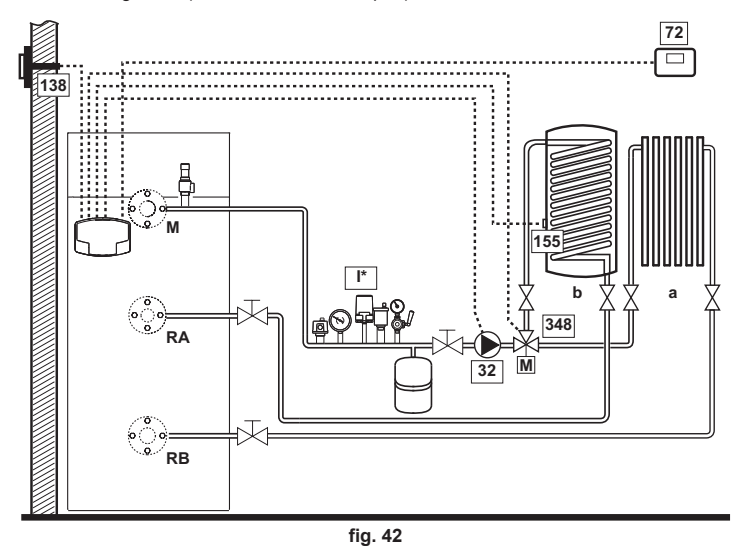

#### - Electrical connections

After installation, carry out the necessary electrical connections as shown on the wiring diagram.

Then configure the controller as described in the specific section.

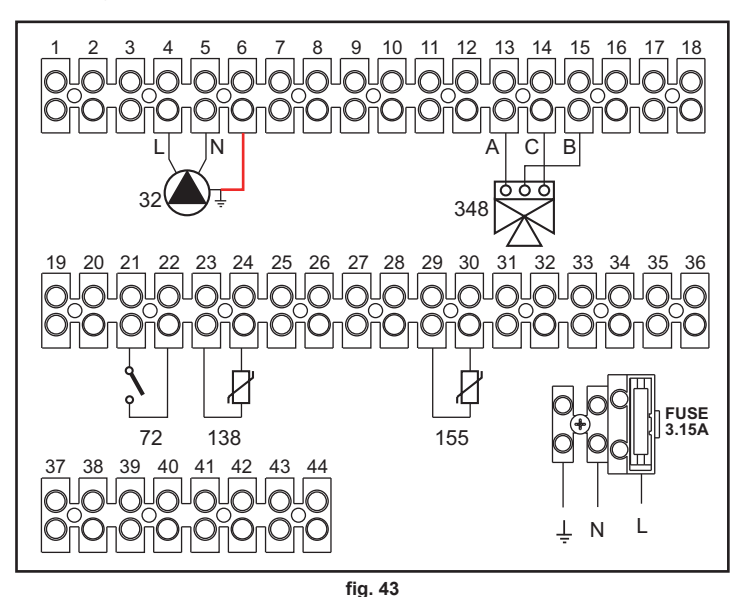

Legend

- 32 Heating circulating pump
- 72 Room thermostat 1st zone (direct)
- 138 External probe
- 155 Hot water tank probe
- 306 Circulating pump 1st zone (direct)
- 348 3-way valve (3-wire)
  - A = OPENING PHASE
  - **B** = NEUTRAL
  - C = CLOSING PHASE
- I\* ISPESL safety devices (When required not supplied)

To manage sliding temperature it is necessary to purchase the external probe accessory code 013018X0 If a hot water tank probe (not supplied) is used, it is necessary to purchase the NTC probe accessory code 1KWMA11W (2 mt.) or code 043005X0 (5 mt.) If a hot water tank thermostat (not supplied) is used, it is necessary to purchase the kit accessory code

a 1st zone (direct)

M Delivery

b Hot water tank circuit

RA High Temperature Return

RB Low Temperature Return

If a hot water tank thermostat (not supplied) is used, it is necessary to purchase the kit accessory code 013017X0 (to be connected in place of the Hot Water Tank Probe)

#### - Parameters

Each system requires a different parameterisation. Follow the access procedure given below.

erroli

#### "Service Menu"

Check/change parameter b02 of the "Transparent Parameters Menu" to 9 (for models B 70, B 125 and B 320) and to 6 (for model B 220).

#### - Optional functions

As well as the electrical connections of the previous figure (required for this system configuration) there are options that do not require settings.

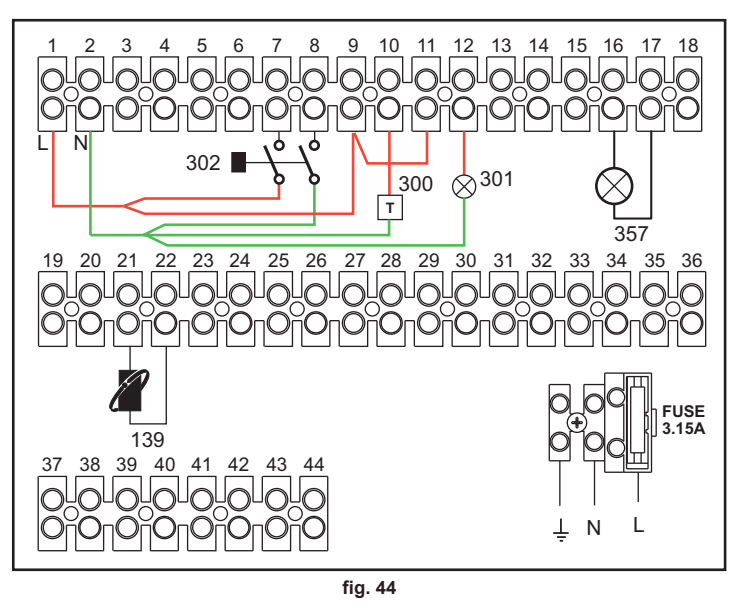

#### Legend

- 139 Remote Control: it can be installed in place of 72 to manage the request of the 1st zone (direct)
- 300 Burner On indication (voltage-free output): the example shows the connection of an hour counter at 230Vac
- **301** Fault indication (voltage-free contact output): the example shows the connection of a lamp at 230Vac
- 302 Remote reset input (230Vac): the example shows the connection of a double-pole switch at 230Vac, allowing the resetting of a block type fault
- 357 Fault indication (230Vac): the example shows the connection of a lamp at 230Vac

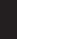

#### Two mixed heating circuits, one direct heating circuit and one DHW circuit with circulating pump

#### - Schematic diagram

The **zone control card FZ4B** can manage different types of systems. An example is given. Use diverter valves with 3 wires:

- OPENING PHASE 230V
- CLOSING PHASE 230V
- NEUTRAL

with switching times (from all closed to all open) of not more than 180 seconds.

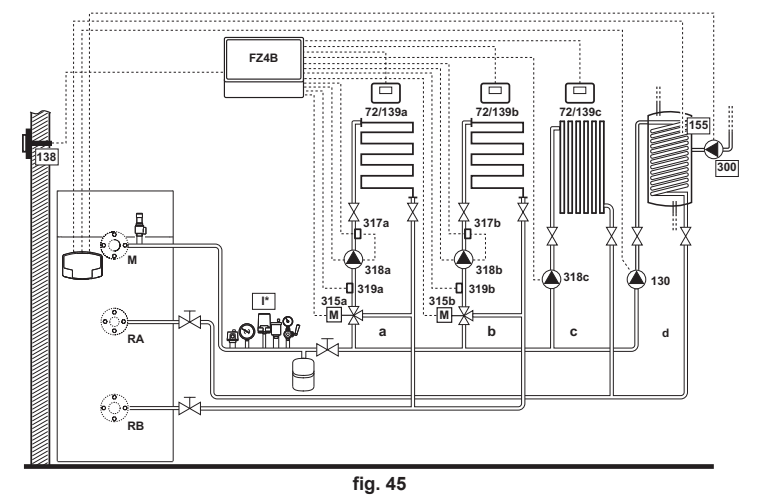

#### - Electrical connections

After installation, carry out the necessary electrical connections as shown on the wiring diagram.

Then configure the controller as described in the specific section.

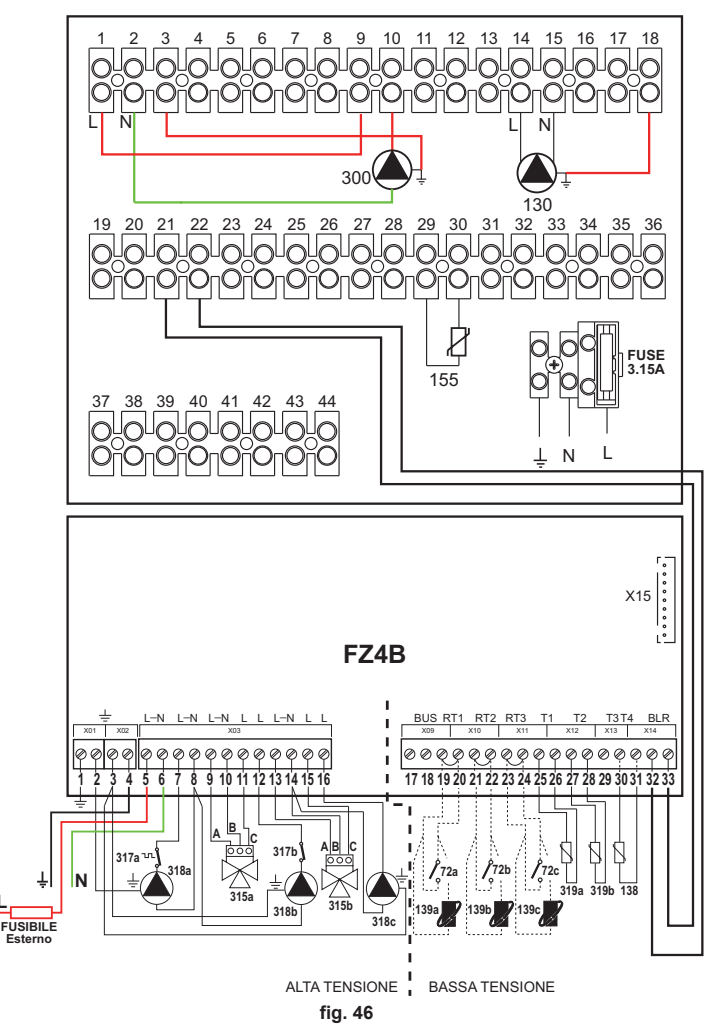

#### Legend

- 72a Room thermostat 1st zone (mixed)
- 72b Room thermostat 2nd zone (mixed)
- 72c Room thermostat 3rd zone (direct)
- 130 Hot water tank circulating pump
- 138 External probe
- 139a Remote Timer Control 1st zone (mixed)
- 139b Remote Timer Control 2nd zone (mixed)
- 139c Remote Timer Control 3rd zone (direct)
- 155 Hot water tank probe
- 300 Legionella protection circulating pump
- 315a Mixing valve 1st zone (mixed)
- A = OPENING PHASE
- B = NEUTRAL C = CLOSING PHASE
- 315b Mixing valve 2nd zone (mixed)
  - A = OPENING PHASE
    - B = NEUTRAI
    - B = NEUTRAL
    - C = CLOSING PHASE
  - I\* ISPESL safety devices (When required not supplied)

To manage sliding temperature it is necessary to purchase the external probe accessory code 013018X0 If a hot water tank probe (not supplied) is used, it is necessary to purchase the NTC probe accessory code 1KWMA11W (2 mt.) or code 043005X0 (5 mt.)

If a hot water tank thermostat (not supplied) is used, it is necessary to purchase the kit accessory code 013017X0 (to be connected in place of the Hot Water Tank Probe)

#### - Parameters

Each system requires a different parameterisation. Follow the access procedure given below.

#### "Service Menu"

Check/change parameter b02 of the "Transparent Parameters Menu" to 8 (for models B 70, B 125 and B 320) and to 5 (for model B 220).

Check/change parameter b08 of the "Transparent Parameters Menu" to 1.

#### "System Type Menu"

Change parameter P.09 of the "System Type Menu" to 1.

#### - Parameters FZ4B

See relevant manual in Kit.

#### - Optional functions

As well as the electrical connections of the previous figure (required for this system configuration) there are options that do not require settings.

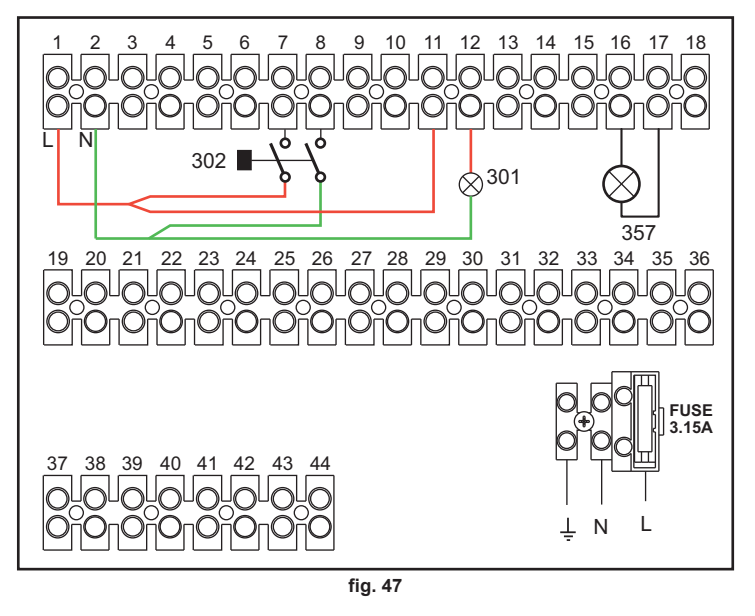

- 301 Fault indication (voltage-free contact output): the example shows the connection of a lamp at 230Vac
- 302 Remote reset input (230Vac): the example shows the connection of a double-pole switch at 230Vac, allowing the resetting of a block type fault
- 357 Fault indication (230Vac): the example shows the connection of a lamp at 230Vac

EN

## QUADRIFOGLIO B

317a Safety thermostat 1st zone (mixed)

317b Safety thermostat 2nd zone (mixed)

318a 1st zone (mixed) circulating pump

318b 2nd zone (mixed) circulating pump

318c 3rd zone (direct) circulating pump

319a Delivery sensor 1st zone (mixed)

319b Delivery sensor 2nd zone (mixed)

RA High Temperature Return

RB Low Temperature Return

a 1st zone (mixed)

b 2nd zone (mixed)

c 3rd zone (direct)

d Hot water tank circuit

M Delivery

#### Generators in cascade: one direct heating circuit and one DHW circuit with circulating pump

#### Schematic diagram

The boiler's electronics can manage up to 6 modules. 3 are given in the example.

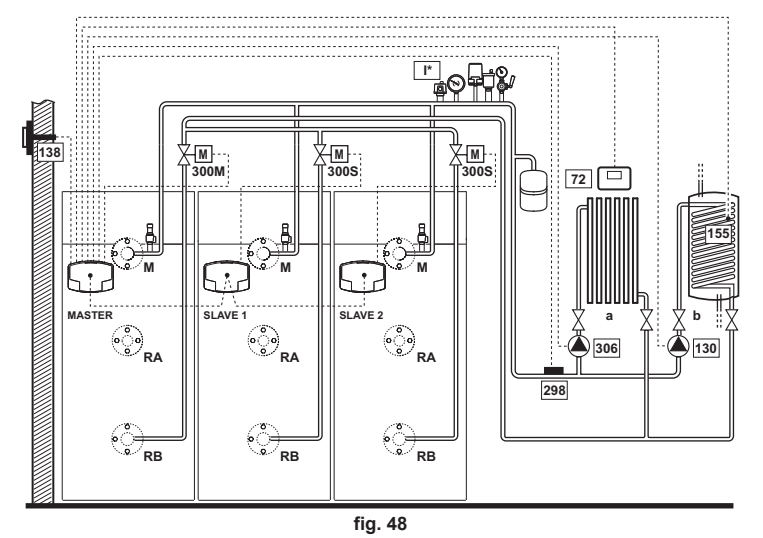

#### Electrical connections

After installation, carry out the necessary electrical connections as shown on the wiring diagram.

Then configure the controller as described in the specific section.

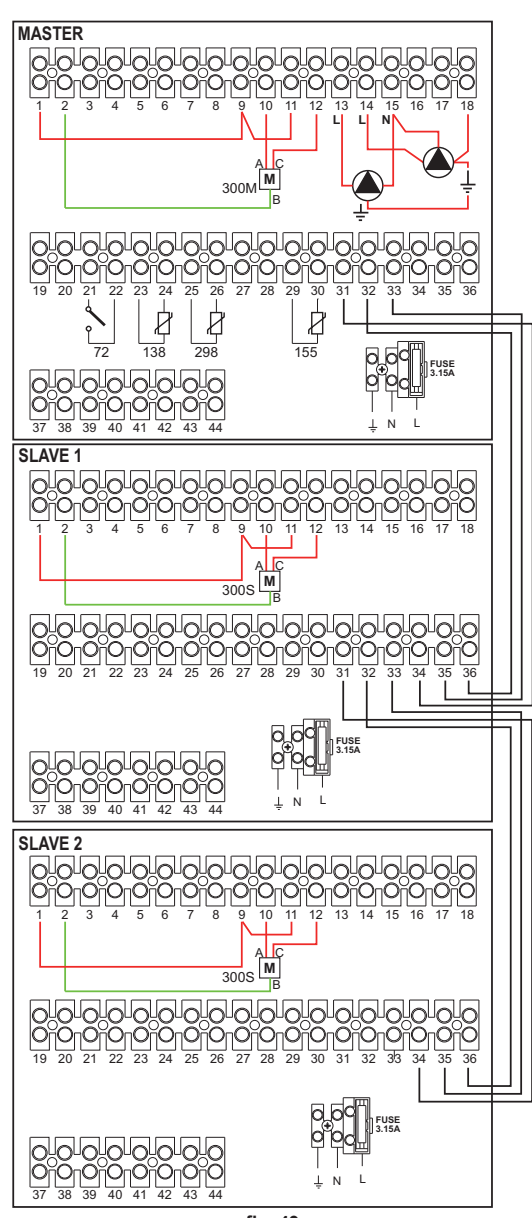

fig. 49

Legend

- 72 Room thermostat 1st zone (direct)
- 130 Hot water tank circulating pump
- 138 External probe
- 155 Hot water tank probe
- 298 Cascade temperature sensor
- 300M MASTER boiler motor-operated butterfly valve
  - A = OPENING PHASE
  - B = NEUTRAL
  - C = CLOSING PHASE
- 300S SLAVE boiler motor-operated butterfly valve
  - A = OPENING PHASE
  - B = NEUTRAL
  - C = CLOSING PHASE
- I\* ISPESL safety devices (When required not supplied)

To manage sliding temperature it is necessary to purchase the external probe accessory code 013018X0 If a hot water tank probe (not supplied) is used, it is necessary to purchase the NTC probe accessory code 1KWMA11W (2 mt.) or code 043005X0 (5 mt.)

If a hot water tank thermostat (not supplied) is used, it is necessary to purchase the kit accessory code 013017X0 (to be connected in place of the Hot Water Tank Probe)

If a cascade probe (not supplied) is used, it is necessary to purchase the NTC probe accessory code 1KWMA11W (2 mt.) or code 043005X0 (5 mt.)

#### Parameters

Each system requires a different parameterisation. Follow the access procedure given below for the  $\mbox{MASTER boiler}$  and the  $\mbox{SLAVE boilers}.$ 

#### "Service Menu"

Check/change parameter b02 of the "Transparent Parameters Menu" to 8. (for models B 70, B 125 and B 320) and to 6 (for model B 220)

Check/change parameter **b08** of the "Transparent Parameters Menu" to **3**.

#### "System Type Menu"

Change parameter **P.02** of the "System Type Menu" to **1**.

Change parameter P.09 of the "System Type Menu" to 1.

#### - Optional functions

As well as the electrical connections of the previous figure (required for this system configuration) there are options that do not require settings.

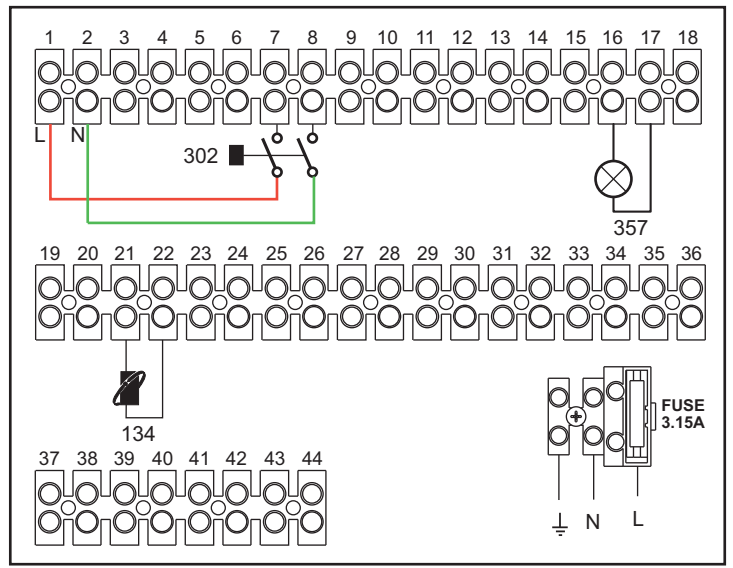

fig. 50 - MASTER

•

306 1st zone (direct) circulating pump

a 1st zone (direct)

M Deliverv

b Hot water tank circuit

RA High Temperature Return

RB Low Temperature Return

Ferroli

91

## 

Legend

- 139 Remote Control: it can be installed in place of 72 to manage the request of the 1st zone (direct)
- 302 Remote reset input (230Vac): the example shows the connection of a double-pole switch at 230Vac, allowing the resetting of a block type fault
- 357 Fault indication (230Vac): the example shows the connection of a lamp at 230Vac

#### 3.4 Gas connection

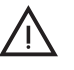

Before making the connection, make sure the unit is arranged for operation with the type of fuel available and carefully clean all the pipes of the gas system to remove any residues that could affect proper functioning of the boiler.

The gas must be connected to the relevant connection (see fig. 76 and fig. 77) in conformity with the current regulations, using a continuous-surface stainless steel hose, placing a gas cock between the system and the boiler.

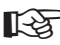

> To allow easy opening of the burner door during periodic maintenance, the last section of the connection between the system and the unit must have a continuous-surface stainless steel hose.

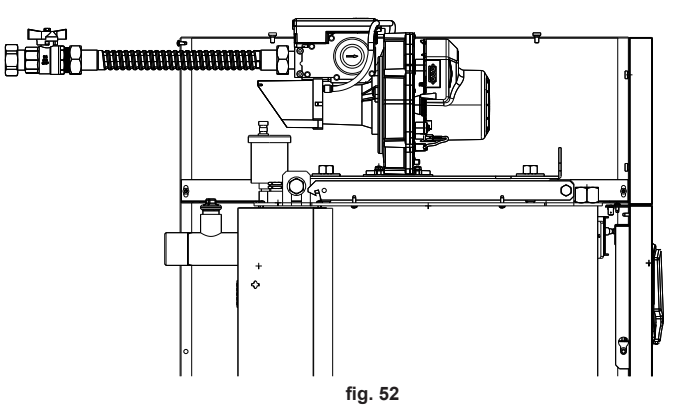

Make sure that all gas connections are tight. The capacity of the gas meter must be sufficient for the simultaneous use of all units connected to it. The diameter of the gas pipe leaving the boiler is not decisive for choosing the diameter of the pipe between the unit and the meter; it must be chosen according to its length and pressure losses, in conformity with the current regulations.

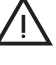

Do not use the gas pipes to earth electrical appliances.

In case of connection in cascade, make sure to install a fuel shutoff valve externally with respect to the modules.

#### 3.5 Electrical connections

#### Connection to the electrical grid

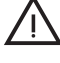

92

The unit's electrical safety is only guaranteed when correctly connected to an efficient earthing system executed according to current safety standards. Have the efficiency and suitability of the earthing system checked by professionally qualified personnel. The manufacturer is not responsible for any damage caused by failure to earth the system. Also make sure that the electrical system is adequate for the maximum power absorbed by the unit, as specified on the boiler dataplate.

The boiler is prewired and provided with a Y-cable and plug for connection to the electricity line. The connections to the grid must be made with a permanent connection and equipped with a bipolar switch whose contacts have a minimum opening of at least 3 mm, interposing fuses of max. 3A between the boiler and the line. It is important to respect the polarities (LINE: brown wire / NEUTRAL: blue wire / EARTH: yellow-green QUADRIFOGLIO B

wire) in making connections to the electrical line. During installation or when changing the power cable, the earth wire must be left 2 cm longer than the others.

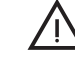

The user must never change the unit's power cable. If the cable gets damaged, switch off the unit and have it changed solely by professionally qualified personnel. If changing the electric power cable, use solely **"HAR H05 VV-F"** 3x0.75 mm2 cable with a maximum outside diameter of 8 mm.

#### Room thermostat (optional)

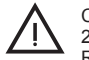

CAUTION: The room thermostat must have clean contacts. CONNECTING 230 V. TO THE TERMINALS OF THE ROOM THERMOSTAT WILL IRREPARABLY DAMAGE THE ELECTRONIC CARD.

When connecting a remote timer control or a timer switch, do not take the power supply for these devices from their cut-out contacts. Their power supply must be taken with a direct connection from the mains or with batteries, depending on the kind of device.

#### External probe (optional)

Connect the probe to the respective terminals. The maximum permissible length of the electric cable connecting the boiler - external probe is 50 m. A common 2-wire cable can be used. The external probe should preferably be installed on the North, North-West wall or on the wall facing most of the main living-room. The probe must never be exposed to the early morning sun, and in general (as far as possible) it should not be exposed to direct sunlight; protect it if necessary. In any case, the probe must not be installed near windows, doors, vents, flues or heat sources that could affect the reading.

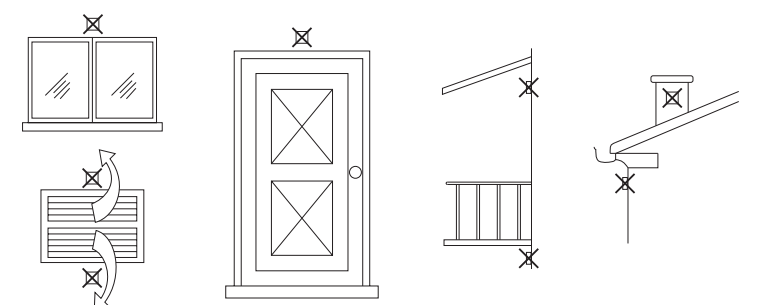

#### fig. 53 - Inadvisable positioning of external probe

#### Accessing the electrical terminal block

The electrical terminal block is located in the rear of the control panel. Make the connections as shown in the wiring diagram on fig. 87 and run the cables through the special cable glands.

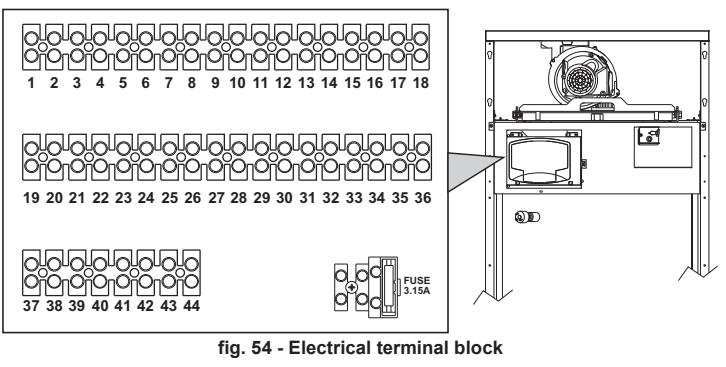

For connection in cascade

NOTE: The boiler's electronics can manage a maximum of 6 modules

1. Connect the modules as shown in fig. 55 (example con 4 modules)

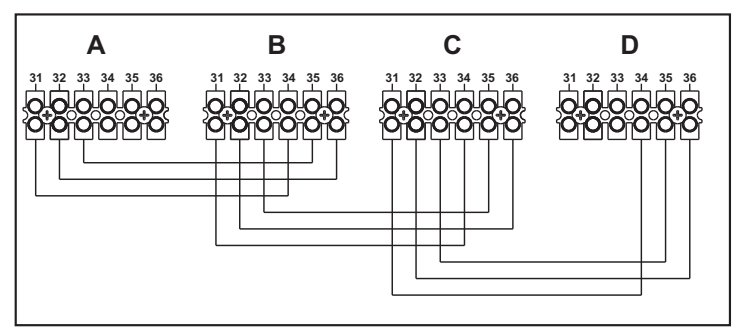

fig. 55 - Connection in cascade

- A 1st ModuleB 2nd Module
- C 3rd Module
- D 4th Module

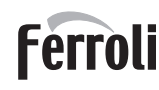

- Make all the electrical connections (terminals 1 to 30) on module no. 1
- 3 On the remaining modules only connect the power supply and possibly the contacts for: burner lit (300), fault contact (301) and remote reset input (302).
- 4 Switch on the power to the entire cascade 5
  - After the procedure "FH", check the correct operation of the cascade:
    - Module 1: MASTER icon
    - Module 2: SLAVE icon
    - Module 3: SLAVE icon
    - Module 4: SLAVE icon

If this does not occur, disconnect the power supply and check the wiring in fig. 55.

#### Settings

All adjustments must be made on all the modules

#### Possible faults

If the electrical connection of a module is disconnected for any reason, module 1 will activate fault F70

If the electrical connection of a module is disconnected for any reason, the next module will activate fault F71.

#### 3.6 Flue connection

#### Important

The unit is a B23 type with combustion air drawn from the installation room and fume exhaust by means of a fan (operation with flue pressurised), and must be connected to one of the discharge systems indicated below. Before proceeding with installation, check and carefully comply with the local regulations and provisions. Also, comply with the provisions on the positioning of wall and/or roof terminals and the minimum distances from windows, walls, ventilation openings, etc

Manifold, ducts and flue must be suitably sized, designed and made in compliance with current regulations. They must be made of suitable materials, i.e. resistant to heat and corrosion, smooth on the inside and tight. In particular, joints must be condensate proof. Also provide suitable condensate drainage points, connected to a trap to prevent the condensation formed in the flues from running into the generators.

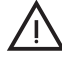

Each unit is provided with two flue connections to offer greater installation flexibility. Use only one of the outlets and make sure the other is properly plugged (see fig. 56). In case of installation in bank with fume outlets connected to a single flue or manifold, a fume anti-backflow valve must be installed on each outlet to avoid malfunctioning or possible dangerous conditions. Make sure to use the optional kits FERROLI, provided with special anti-backflow valves.

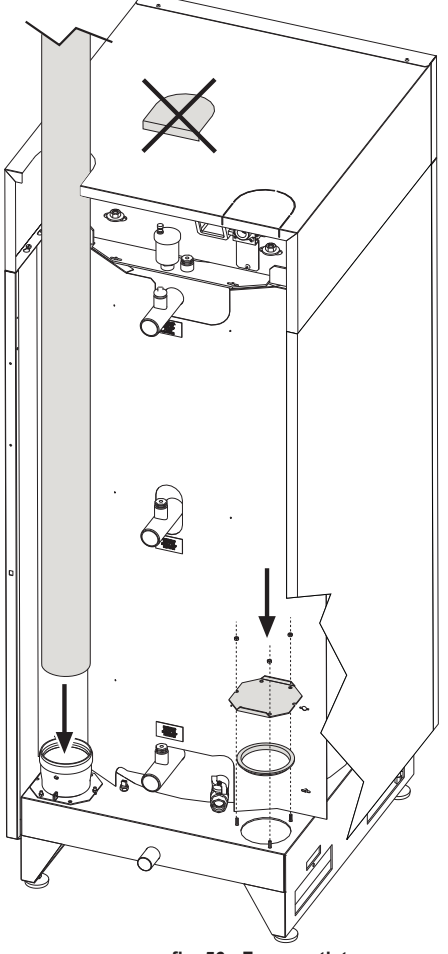

#### fig. 56 - Fume outlet

Before carrying out the flue connection, make sure to fill the condensate trap સ્થિ with approx. 0.5 litres of water through the flue connections

To calculate the maximum length of the flues, refer to the max. available head indicated in table 3

#### Table. 3 - Maximum flue pipe length

|                   | Model  | Model   | Model   | Model   |
|-------------------|--------|---------|---------|---------|
|                   | "B 70" | "B 125" | "B 220" | "B 320" |
|                   | Ø 80   | Ø 100   | Ø 160   | Ø 200   |
| Maximum flue head | 200 Pa | 200 Pa  | 200 Pa  | 200 Pa  |

#### 3.7 Condensate drain connection

The boiler has a trap to drain condensate. Carry out the following instructions for fitting.

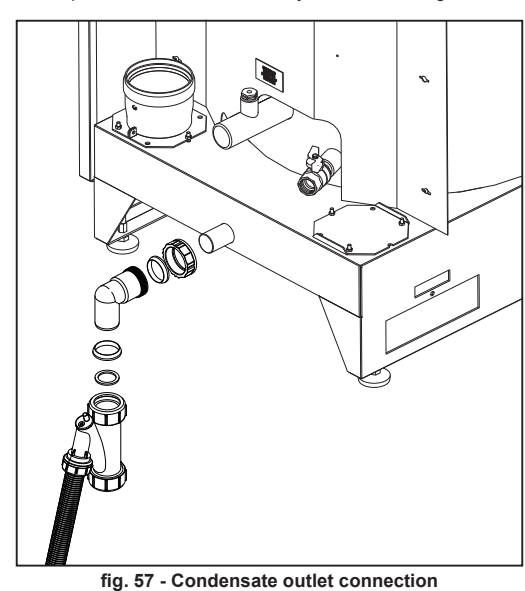

#### Neutralizer kit

| The following condensate | neutralizer kits are available on request |
|--------------------------|-------------------------------------------|
| code 051000X0            | up to 320 kW (per single device)          |
| code 051000X0            | up to 1500 kW (per bank)                  |

Connect these neutralizers directly to the boiler outlet without putting the trap in between. The trap function is carried out by the neutralizer.

#### 4. SERVICE AND MAINTENANCE

All adjustment, conversion, commissioning and maintenance operations described below must only be carried out by Qualified Personnel (meeting the professional technical requirements prescribed by the current regulations) such as those of the Local After-Sales Technical Service.

FERROLI declines any liability for damage and/or injury caused by unqualified and unauthorised persons tampering with the unit.

#### 4.1 Adjustments

#### Gas conversion

The unit can operate on Natural Gas or LPG and is factory-set for use with one of these two gases, as clearly shown on the packing and on the data plate. Whenever a different gas to that for which the unit is set has to be used, the special conversion kit will be required, proceeding as follows:

- Disconnect the power supply to the boiler.
- 2 Remove the panels.
- Detach the electrical connections from the gas valve controller. 3.
- Undo the fixing screws "E" and remove the gas valve. Replace the gas nozzle "F" positioning it inside the seal "G" with the one contained 5. in the conversion kit. Refit the parts and check the tightness.
- 6. Modify the parameter for the type of gas as described below. Reach the screen shown in fig. 58, navigating in the menu and following the path "USER MENU Maintenance Test Mode Gas Type Selection". Press the contex-tual buttons 1 and 2 to choose the type of gas. Confirm with the OK button.

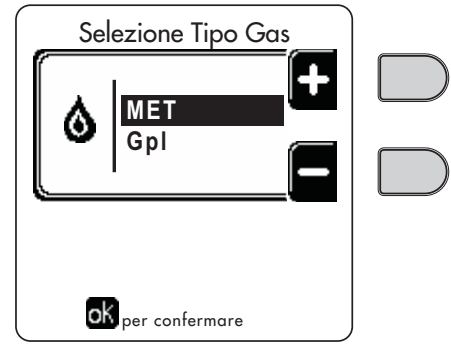

fig. 58 - Gas type selection

Apply the label, contained in the conversion kit, near the data plate. 8. Using a combustion analyzer connected to the boiler fume outlet, make sure the  $CO_2$  content in the fumes, with the boiler operating at max and min. output, complies with that given in the technical data table for the corresponding type of gas.

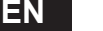

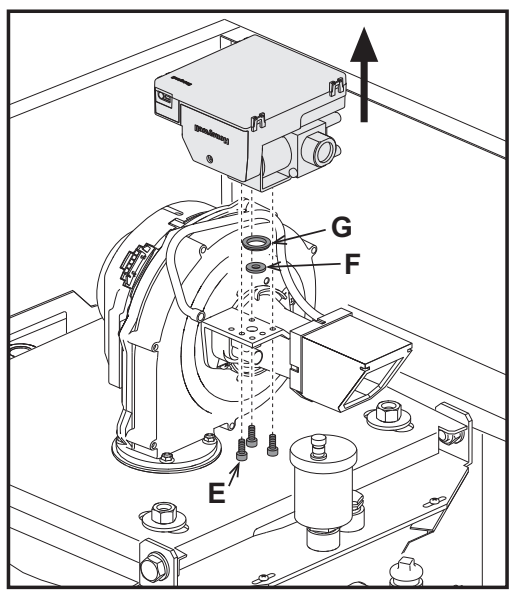

fig. 59 - Model QUADRIFOGLIO B 70

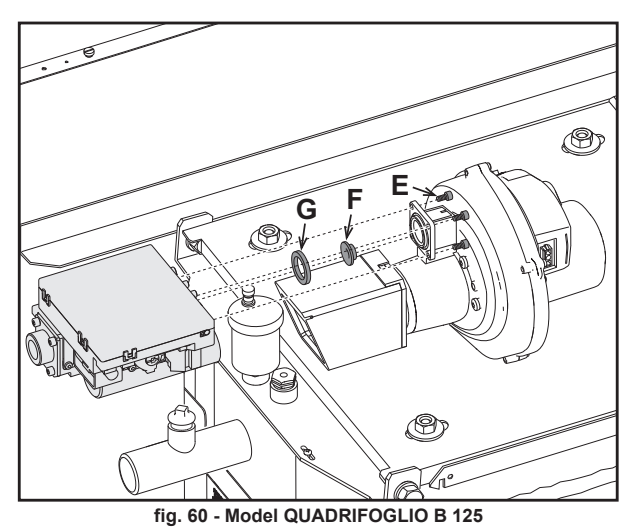

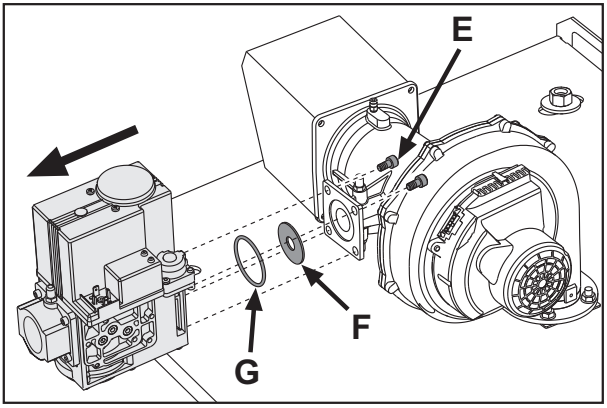

fig. 61 - Model QUADRIFOGLIO B 220

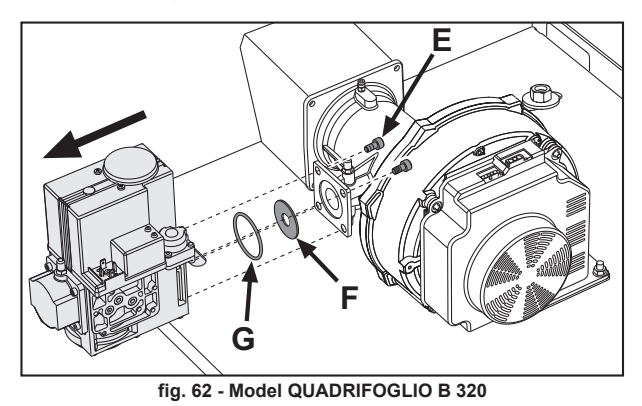

## **QUADRIFOGLIO B**

#### TEST mode activation

Reach the screen shown in fig. 63, navigating in the menu and following the path "USER MENU Maintenance Test Mode Test mode".

The boiler will light, gradually reaching the maximum heating power (Range Rated) set as described in the next section.

The display will show the actual heating power and that set.

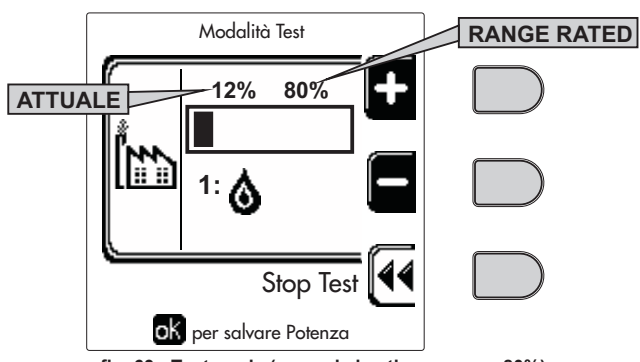

fig. 63 - Test mode (example heating power = 80%)

Press the contextual buttons 1 and 2 to increase the maximum power.

To deactivate the TEST mode, press the contextual button 3.

The TEST mode is automatically disabled in any case after 15 minutes.

#### Heating Capacity Adjustment (RANGE RATED)

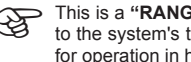

- This is a "RANGE RATED" boiler (according to EN 483) and can be adjusted R P to the system's thermal requirement by setting the maximum heating capacity for operation in heating mode, as follows:
- Put the boiler in TEST mode (see sec. 4.1).
- Press the contextual buttons 1 and 2 to increase or decrease the heating capacity (minimum = 00 - maximum = 100). See the diagram "Heating Capacity Adjustment" (fig. 64).
- By pressing the OK button (detail 6 fig. 1) the maximum heating capacity will remain that just set. Exit TEST mode (see sec. 4.1).

After setting the desired heating capacity, write the value on the sticker provided and place it on the boiler under the data plate. For subsequent checks and adjustments, refer to the set value

#### THE HEATING CAPACITY ADJUSTMENT THUS SET ENSURES KEEPING R OF THE EFFICIENCY VALUES DECLARED ON cap. 5.3

Heating power adjustment diagram

A = kW - B = Electronic Board Parameter

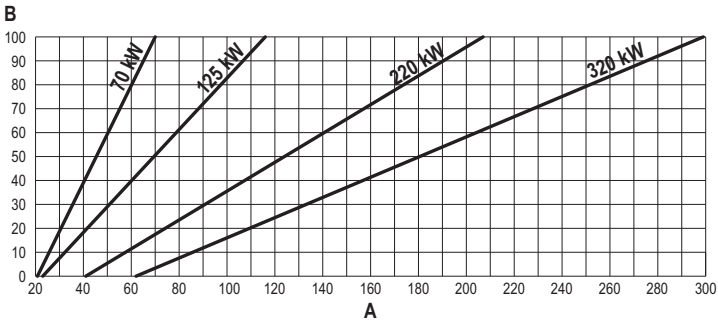

fig. 64

94

# Ferroli

#### CASCADE TEST mode activation

This function allows all the modules connected in cascade (RANGE RATED) to be activated at the same heating power. From the panel of the Master boiler (identified by the icon  $\mathfrak{g}$ ), reach the screen viewed fig. 65, navigating in the menu and following the path "USER MENU 🌩 Maintenance 🗭 Test Mode 🗭 Cascade Test mode"

The modules will light, reaching the maximum heating power (Range Rated) gradually. The display will show the actual heating power (fig. 65 - example with two modules).

- 5% = Actual heating power
- 1/2 = Modules lit/modules connected

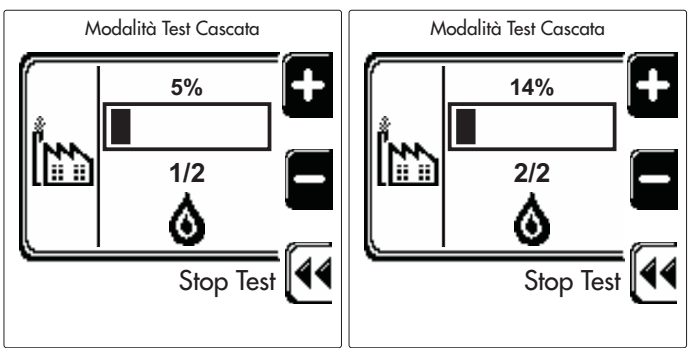

#### fig. 65 - Cascade TEST mode (example with two modules)

Press the contextual buttons 1 and 2 to increase the maximum power of all modules. To deactivate the CASCADE TEST mode, press the contextual button 3.

The CASCADE TEST mode is disabled automatically after 15 minutes

#### 4.2 Start-up

Checks to be made at first lighting, and after all maintenance operations that involved disconnection from the systems or an operation on safety devices or parts of the boiler:

#### Before lighting the boiler

- Open any on-off valves between the boiler and the systems.
- Check the tightness of the gas system, proceeding with caution and using a soap and water solution to detect any leaks in connections.
- Check correct prefilling of the expansion tank (ref. sec. 5.3).
- Fill the water system and make sure all air contained in the boiler and the system has been vented, by opening the air vent valve on the boiler and any vent valves on the system.
- Fill the condensate trap and check correct connection of the condensate elimination system.
- Make sure there are no water leaks in the system, DHW circuits, connections or boiler.
- Check correct connection of the electrical system and efficiency of the earthing system Make sure the gas pressure value for heating is that required.
- Make sure there are no flammable liquids or materials in the immediate vicinity of the boiler

#### Checks during operation

- Turn the unit on as described in sec. 2.3.
- Make sure the fuel circuit and water systems are tight.
- Check the efficiency of the flue and air-fume ducts while the boiler is working Check the correct tightness and functionality of the condensate elimination system
- and trap.
- Make sure the water is circulating properly between the boiler and the systems
- Make sure the gas valve modulates correctly in the heating and domestic hot water production phases
- Check proper boiler lighting by doing several tests, turning it on and off with the room thermostat or remote control.
- Using a combustion analyser connected to the boiler fume outlet, check that the  $CO_2$  content in the fumes, with the boiler operating at max. and min. output, corresponds to that given in the technical data table for the corresponding type of gas.
- Make sure the fuel consumption indicated on the meter matches that given in the technical data table on sec. 5.3.
- Check the correct programming of the parameters and carry out any necessary customization (compensation curve, power, temperatures, etc.).

#### 4.3 Maintenance

#### Periodical inspection

To ensure proper operation of the unit, it is necessary to have an annual inspection carried out by qualified personnel, providing for the following:

- heat exchanger check and cleaning with suitable products if dirty or clogged
- check and possible cleaning of burner (do not use chemical products or wire brushes) check and cleaning of electrodes, which must be free of deposits and properly positioned
- seal and gasket check (burner, sealed chamber, etc.)
- check and cleaning of sludge remover filters and system filters
- check, cleaning and filling of condensate drain traps
- check of wiring, contacts, electrical actuators
- check and cleaning of generator air inlets and boiler room air intakes
- check and cleaning of fume evacuation duct-manifold-flue system.
- expansion tank check and prefilling
- check of correct and stable system water pressure, ensuring conformity with the required working pressure

The use of automatic filling systems for reinstatement of operating conditions must provide for adequate treatment of the water (ref. \*\*\* 'Characteristics of the water system' on page 86 \*\*\*)

- check of heating system water chemical and physical parameters (ref. \*\*\* 'Characteristics of the water system' on page 86 \*\*\*)
- water and gas system tightness check
- check of correct and stable gas supply pressure to plant (20 mbar for operation with natural gas); any fluctuations or pressure drops below the declared value can create malfunctioning and stops with need for manual resetting.
- burner ignition and control and safety device check (gas valve, flowmeter, thermostats etc.)
- circulating pump check, freeing when necessary
- fume analysis and check of combustion parameters
- The casing, control panel and aesthetic parts of the boiler can be cleaned with સ્થિ a soft damp cloth, possibly soaked in soapy water. All abrasive detergents and solvents should be avoided.

#### Opening the casing

Ţ

- To open the boiler casing (fig. 66):
- Undo the two screws and remove the cover A. 1

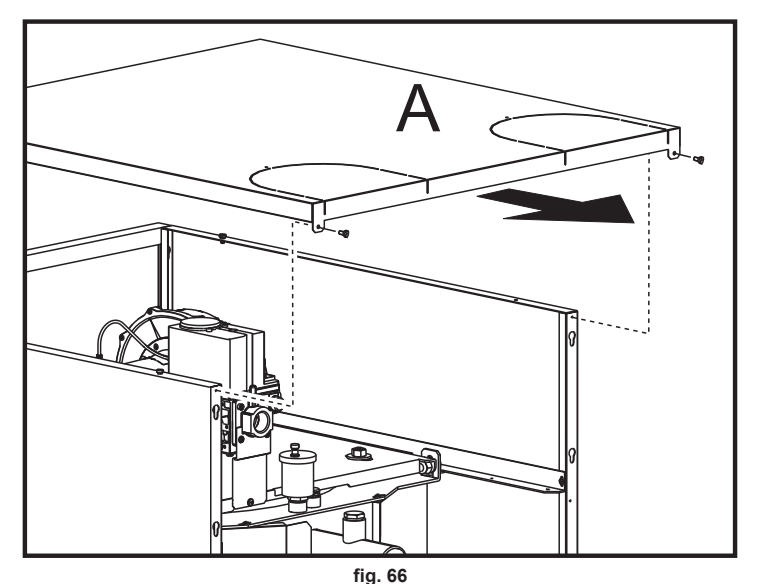

- Unhook and remove the top panel B
- 2. Undo the two screws and remove the bottom panel C.

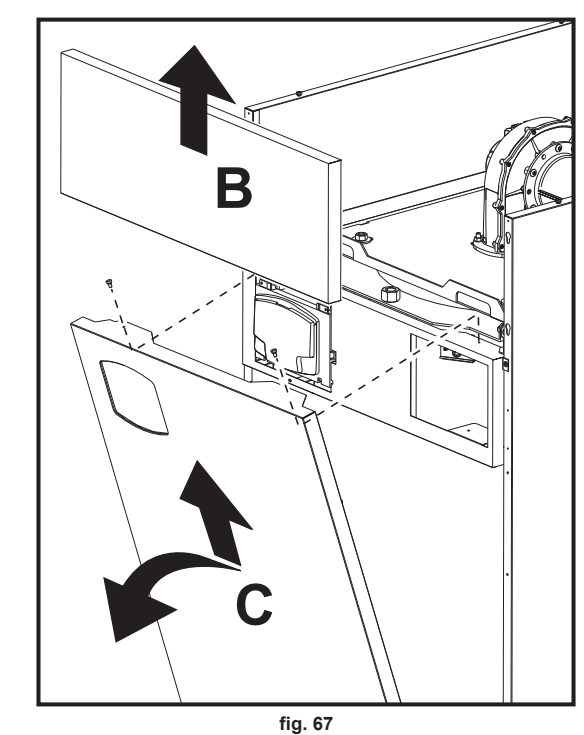

Burner door opening

- To access the burner observe the following instructions.
- Remove the top front panel and cover (fig. 68). 1.
- 2. Remove the four nuts and washers (fig. 69).
- 3. Open the burner door (fig. 69).

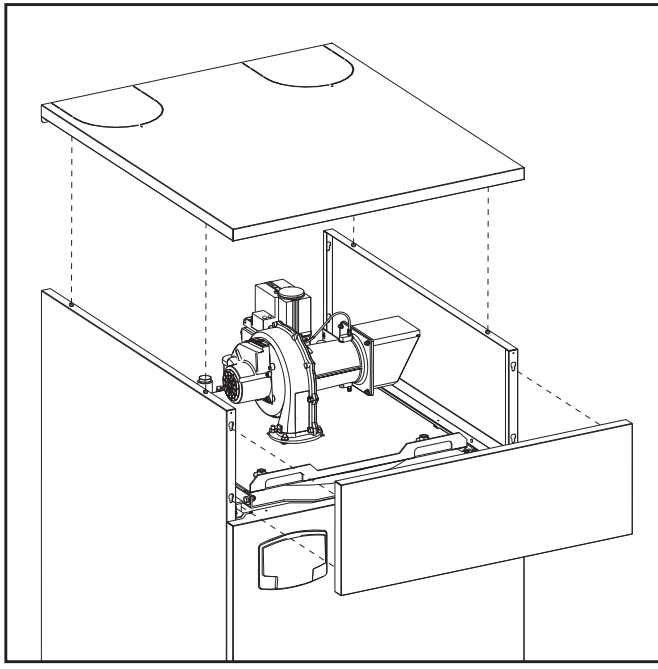

fig. 68

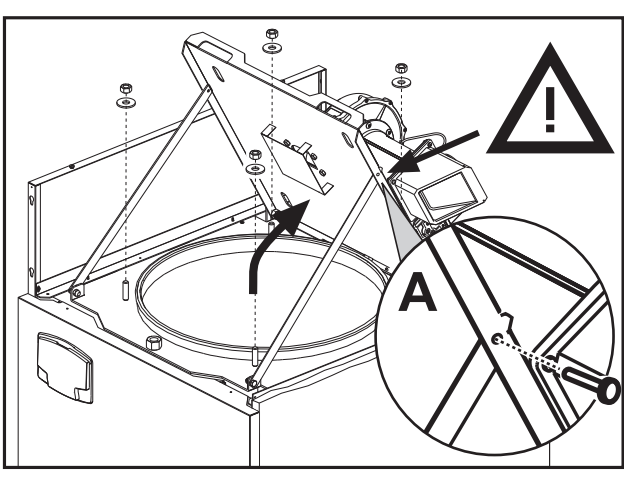

fig. 69

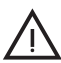

After opening the burner door and hooking it to the support arms a pin must (compulsory) be inserted in the safety hole (ref. A - fig. 69), to avoid the risk of accidental release during maintenance operations.

To close it, repeat these operations in reverse order.

Tighten down the 4 nuts (fig. 70). Then check the perfect tightness of the gas circuit.

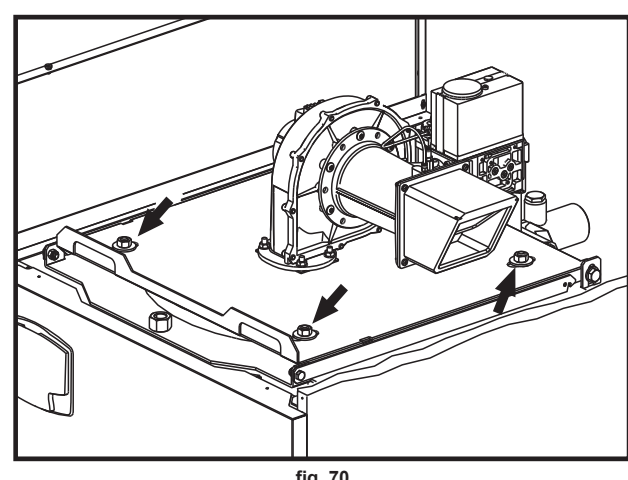

EN

## QUADRIFOGLIO B

#### 4.4 Troubleshooting

#### Diagnostics

The boiler is equipped with an advanced self-diagnosis system. In the case of a boiler fault, the display will light up, indicating the fault code and, in case of connection in cascade, the number of the module.

There are faults that cause permanent shutdown (marked by the symbol **OK** to reset): to restore operation, just press the **OK button** for 1 second or **RESET** on the remote timer control (optional) if installed; if the boiler fails to start, the fault must be eliminated first.

Other faults cause temporary shutdowns which are automatically reset as soon as the value returns within the boiler's normal working range.

#### Table of faults

#### Table. 4 - List of faults

| Fault code | Fault                                                   | Possible cause                                            | Cure                                                                                                  |
|------------|---------------------------------------------------------|-----------------------------------------------------------|----------------------------------------------------------------------------------------------------|
|            |                                                         | No gas                                                    | Check the regular flow of gas to the<br>boiler and that the air has been<br>eliminated from the pipes |
|            |                                                         | Ignition/detection electrode fault                        | Check the wiring of the electrode and<br>that it is correctly positioned and free<br>of any deposits  |
| A01        | No burner ignition                                      | Faulty gas valve                                          | Check the gas valve and replace it<br>if necessary                                                    |
|            |                                                         | Insufficient gas supply pressure                          | Check the gas supply pressure                                                                         |
|            |                                                         | Trap blocked                                              | Check the trap and clean it if<br>necessary                                                           |
|            |                                                         | Faulty ignition transformer (only models B 220 and B 320) | Check and replace it if necessary                                                                     |
| A02        | Flame present signal with                               | Electrode fault                                           | Check the ionisation electrode wiring                                                                 |
| 702        | burner off                                              | Card fault                                                | Check the card                                                                                        |
| 402        | Overtemperature protection                              | Heating sensor damaged                                    | Check the correct positioning and<br>operation of the heating sensor                                  |
| A03        | intervention                                            | No water circulation in the system                        | Check the circulating pump                                                                            |
|            |                                                         | Air in the system                                         | Vent the system                                                                                       |
| A04        | Fume extraction duct safety device intervention         | Fault F07 generated 3 times in the last 24 hours          | See fault F07                                                                                         |
| A05        | Fan protection intervention                             | Fault F15 generated for 1 hour<br>(consecutive)           | See fault F15                                                                                         |
|            |                                                         | Ionisation electrode fault                                | Check the position of the ionisation electrode and replace it if necessary                            |
|            |                                                         | Flame unstable                                            | Check the burner                                                                                      |
| A06        | No flame after ignition stage<br>(6 times in 4 minutes) | Gas valve Offset fault                                    | Check the Offset adjustment at<br>minimum power                                                       |
|            |                                                         | air/fume ducts obstructed                                 | Remove the obstruction from flue,<br>fume exhaust ducts and air inlet and<br>terminals                |
|            |                                                         | Trap blocked                                              | Check the trap and clean it if necessary                                                              |
| F07        | High fume temperature                                   | Flue partially obstructed or<br>insufficient              | Check the efficiency of the flue, fume extraction ducts and outlet terminal                           |
|            |                                                         | Fume sensor position                                      | Check the correct positioning and<br>operation of the fume sensor                                     |
|            | Delivery sensor 1 fault                                 | Sensor damaged                                            |                                                                                                    |
| F10        |                                                         | Wiring shorted                                            | Check the wiring or replace the sensor                                                                |
|            |                                                         | Wiring disconnected                                       |                                                                                                    |
|            | Return sensor fault                                     | Sensor damaged                                            | Oh                                                                                                    |
| F11        |                                                         | Wiring shoned                                             | Check the winng or replace the sensor                                                                 |
|            |                                                         | Sensor damaged                                            |                                                                                                    |
| F12        | DHW sensor fault                                        | Wiring shorted                                            | Check the wiring or replace the sensor                                                                |
|            | Di Wi School Ruit                                       | Wiring disconnected                                       | 5                                                                                                    |
|            |                                                         | Sensor damaged                                            |                                                                                                    |
| F13        | Fume sensor fault                                       | Wiring shorted                                            | Check the wiring or replace the sensor                                                                |
|            |                                                         | Wiring disconnected                                       |                                                                                                    |
|            |                                                         | Sensor damaged                                            |                                                                                                    |
| F14        | Delivery sensor 2 fault                                 | Wiring shorted                                            | Check the wiring or replace the sensor                                                                |
|            |                                                         | Wiring disconnected                                       |                                                                                                    |
|            |                                                         | No 230V power supply                                      | Check the 3-pin connector wiring                                                                      |
| F15        | Fan fault                                               | Tachometric signal interrupted                            | Check the 5-pin connector wiring                                                                      |
| E24        | Supply voltage upder 1701/                              | Fail udilidgeu                                            | Check the electrical system                                                                           |
| F34        | Faulty mains frequency                                  | Electric mains trouble                                    | Check the electrical system                                                                           |
| 1 35       | Pressure switch contact                                 |                                                           |                                                                                                    |
| F37        | open                                                    | Low system pressure                                       | Check the system water pressure                                                                       |
| F39        | External probe fault                                    | Probe disconnected after activation                       | Reconnect the external probe or                                                                       |
| F 38       |                                                         | the sliding temperature                                   | disable the sliding temperature                                                                       |

96

| Fault code               | Fault                               | Possible cause                             | Cure                                                                 |
|--------------------------|-------------------------------------|--------------------------------------------|----------------------------------------------------------------------|
| A41                      | Sensor positioning                  | Delivery sensor disconnected from the pipe | Check the correct positioning and<br>operation of the heating sensor |
| A42                      | Heating sensor fault                | Sensor damaged                             | Replace the sensor                                                   |
|                          | 0                                   | Sensor damaged                             |                                                                      |
| F50                      | Cascade temperature<br>sensor fault | Wiring shorted                             | Check the wiring or replace the sense                                |
|                          |                                     | Wiring disconnected                        |                                                                      |
| F52                      | Heating sensor fault                | Sensor damaged                             | Replace the sensor                                                   |
| A61                      | Faulty controller                   | Controller ABM03                           | Check the earth connection and replace the controller if necessary.  |
| 462                      | No communication between            | Controller not connected                   | Connect the controller to the gas valv                               |
| A02                      | controller and gas valve            | Valve damaged                              | Replace the valve                                                    |
| A63<br>A64<br>A65<br>F66 | Faulty controller                   | Controller ABM03                           | Check the earth connection and replace the controller if necessary.  |

#### 5. TECHNICAL DATA AND CHARACTERISTICS

#### Key of figures cap. 5

- Gas inlet 7
- 10 System delivery
- 16 Fan
- 32 36 Heating circulating pump (not supplied)
- Automatic air vent
- 44 Gas valve
- 72 Room thermostat (not supplied)
- 72b Second room thermostat (not supplied)
- 81 Ignition electrode 82 Detection electrode
- Diverter valve (not supplied) 95
  - A = Heating phase
    - B = DHW phase
    - C = Neutral
  - NOTE: For valves with 2 wires and spring return, use the connections B and C
- 98 Switch 114
- Water pressure switch 130 DHW circulating pump (not supplied)
- External probe (not supplied) Remote timer control (not supplied) 138
- 139
- Condensate drain pipe 154
- Hot water tank temperature probe (not supplied) 155
- 186 Return sensor
- 188 Ignition/Ionisation electrode
- 191 Fume temperature sensor
- 220 Ignition card
- 256 Modulating heating circulating pump signal
- 275
- Heating system drain cock Double sensor (Safety + Heating) 278
- 298 Cascade temperature sensor (not supplied) 299
- Input 0-10 Vdc
- Burner lit contact (voltage-free contact) 300
- Fault contact (voltage-free contact) Remote reset input (230 Volt) Heating system circulating pump (not supplied) 301 302
- 306
- Heating system second circulating pump (not supplied) 307
- 321 Low temperature return
- 346 High temperature return
- 357 Faulty contact (230 Vac)
- 361
- Cascade connection of next module Cascade connection of previous module 362
- 363 MODBUS communication

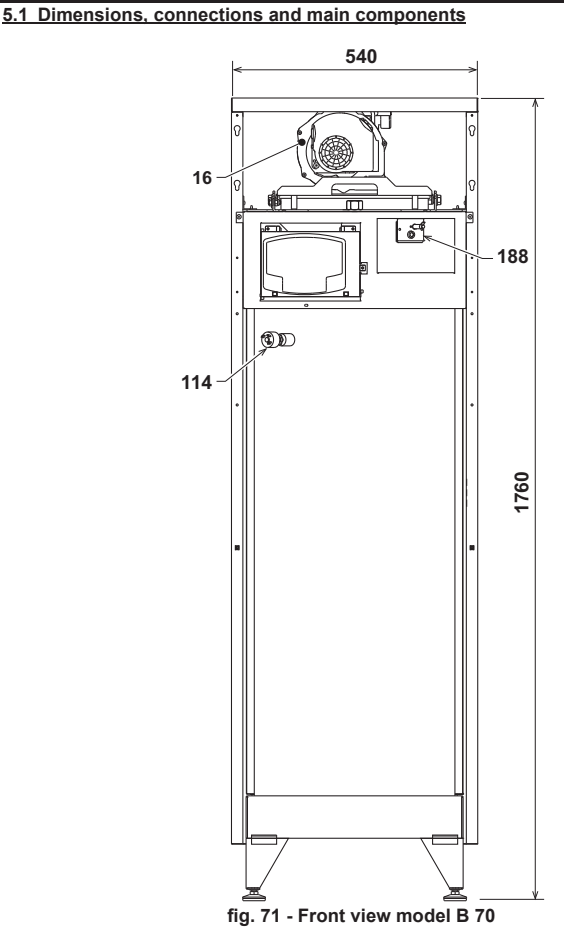

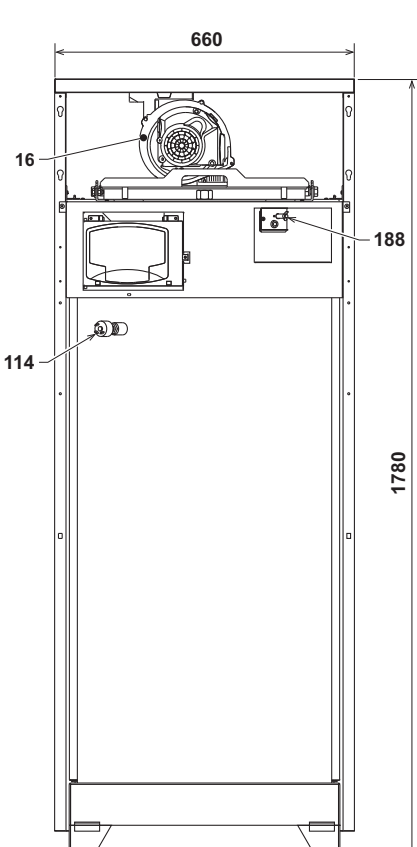

fig. 72 - Front view model B 125

97

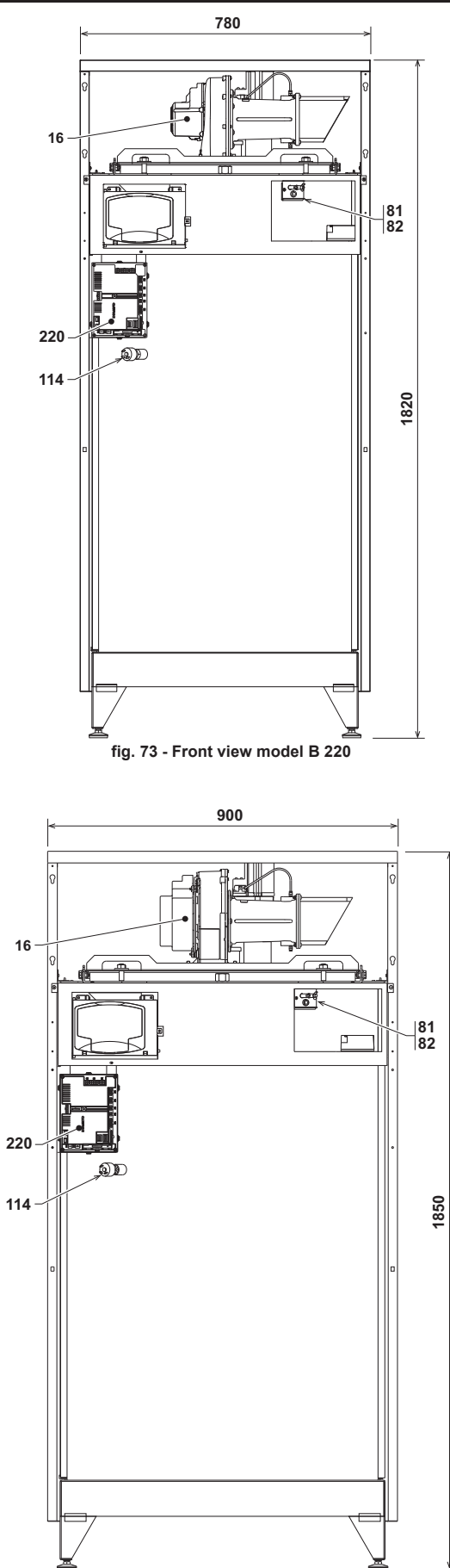

fig. 74 - Front view model B 320

EN

## QUADRIFOGLIO B

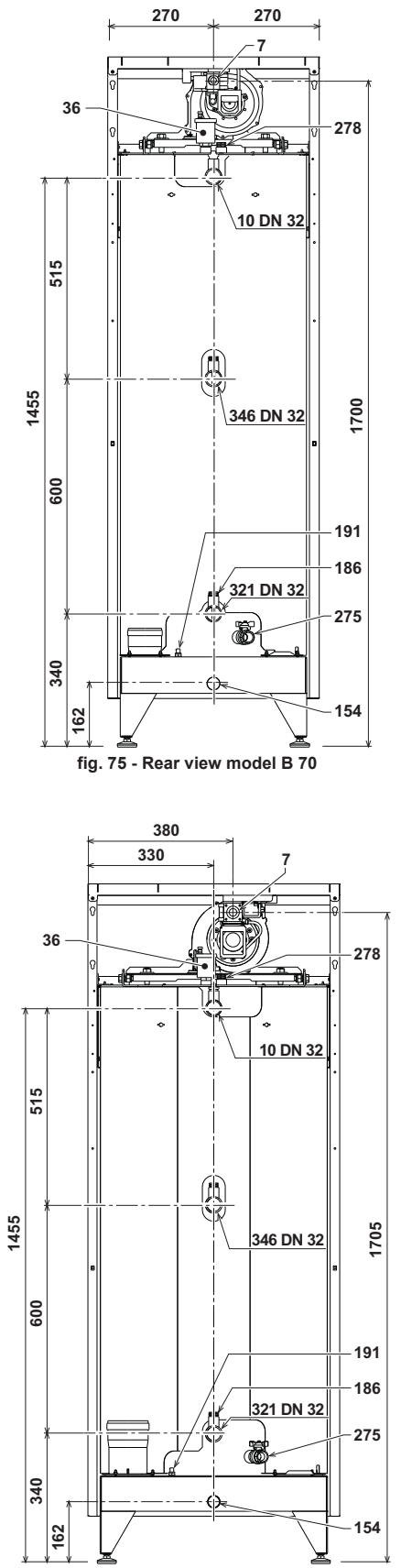

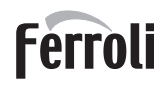

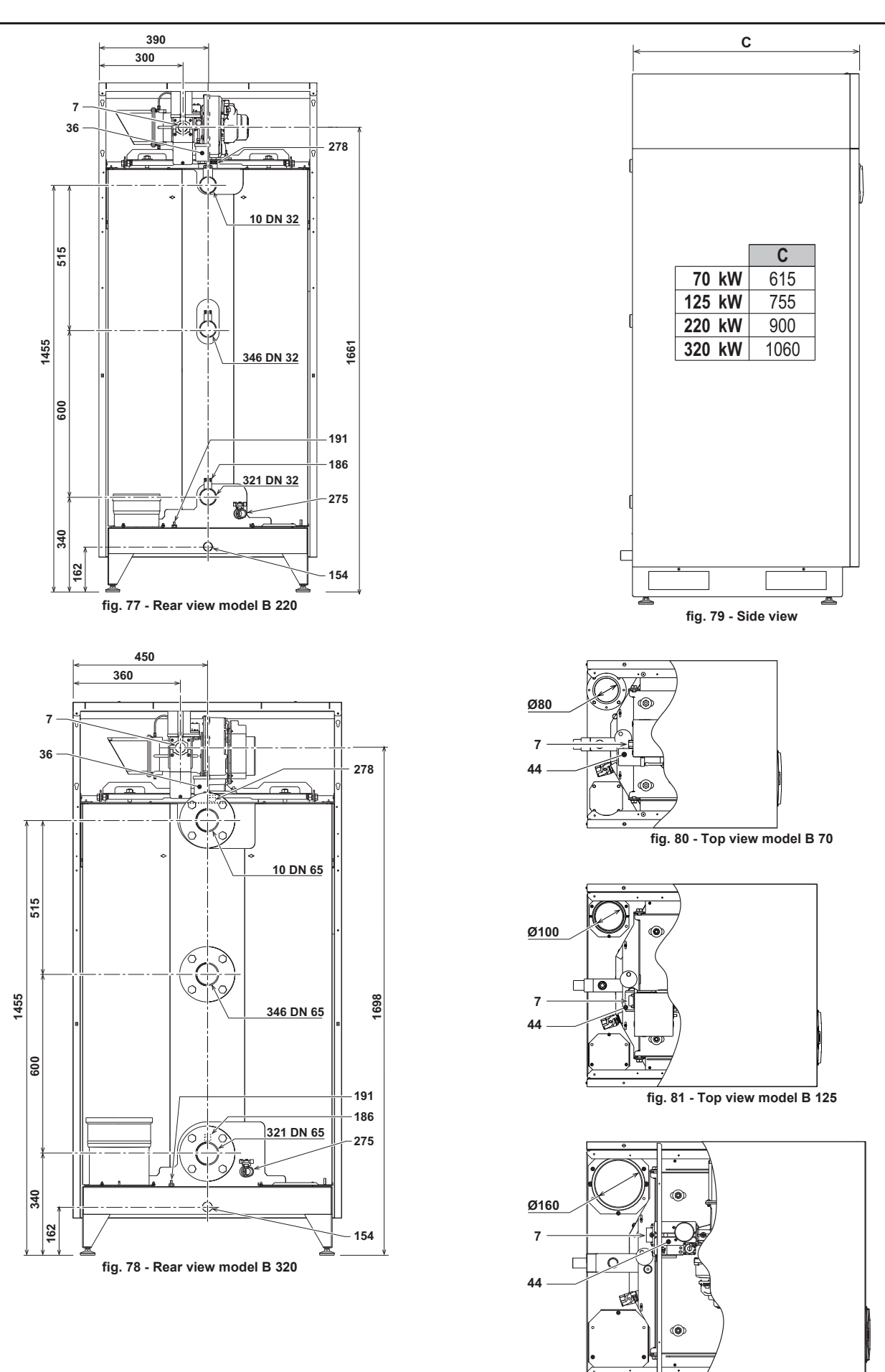

EN

fig. 82 - Top view model B 220

## QUADRIFOGLIO B

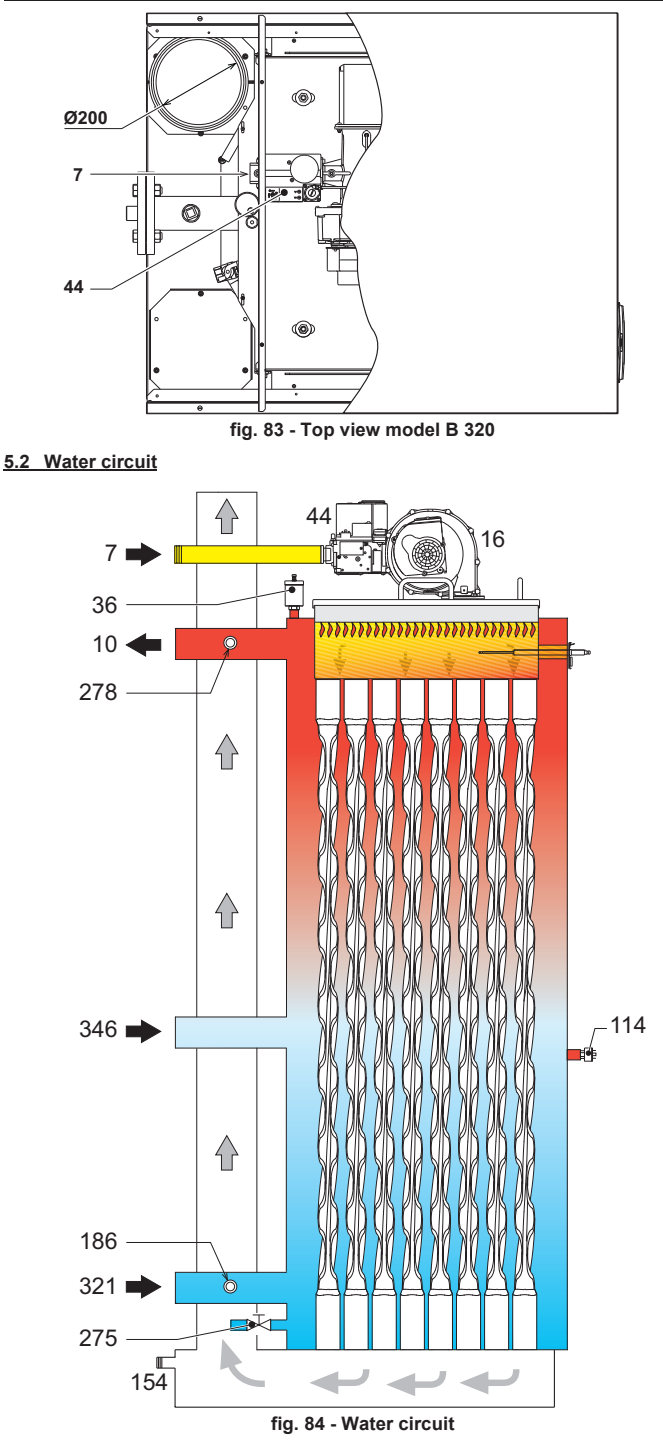

#### 5.3 Technical data table

The column on the right gives the abbreviation used on the technical data plate.

| Data                                   | Unit | Value  | Value | Value | Value |       |
|----------------------------------------|------|--------|-------|-------|-------|-------|
| Model                                  |      | B 70   | B 125 | B 220 | B 320 |       |
| Max. heating capacity                  | kW   | 65.5   | 116.0 | 207.0 | 299.0 | (Q)   |
| Min. heating capacity                  | kW   | 14.0   | 23.0  | 41.0  | 62.0  | (Q)   |
| Max. Heat Output in heating (80/60 °C) | kW   | 64.4   | 114.0 | 204.0 | 294.5 | (P)   |
| Min. Heat Output in heating (80/60 °C) | kW   | 13.7   | 22.5  | 40.2  | 60.8  | (P)   |
| Max. Heat Output in heating (50/30 °C) | kW   | 69.9   | 125   | 220   | 320   | (P)   |
| Min. Heat Output in heating (50/30 °C) | kW   | 15.0   | 24.8  | 44.2  | 66.8  | (P)   |
| Efficiency Pmax (80/60 °C)             | %    | 98.3   | 98.3  | 98.5  | 98.5  |       |
| Efficiency Pmin (80/60 °C)             | %    | 98.0   | 98.0  | 98.0  | 98.0  |       |
| Efficiency Pmax (50/30 °C)             | %    | 106.8  | 106.8 | 106.8 | 106.8 |       |
| Efficiency Pmin(50/30 °C)              | %    | 107.7  | 107.7 | 107.7 | 107.7 |       |
| Efficiency 30%                         | %    | 109.6  | 109.6 | 109.6 | 109.6 |       |
| Efficiency class Directive 92/42 EEC   | -    | - **** |       |       |       |       |
| NOx emission class                     | -    | 5      | 5     | 5     | 5     | (NOx) |
| Gas nozzle G20                         | Ø    | 6.7    | 9.4   | 15.5  | 17.0  |       |

| Data                             | Unit              | Value           | Value  | Value  | Value  |        |
|----------------------------------|-------------------|-----------------|--------|--------|--------|--------|
| Model                            |                   | B 70            | B 125  | B 220  | B 320  |        |
| Gas supply pressure G20          | mbar              | 20              | 20     | 20     | 20     |        |
| Max. gas delivery G20            | m <sup>3</sup> /h | 6.93            | 12.8   | 21.9   | 31.6   |        |
| Min. gas delivery G20            | m <sup>3</sup> /h | 1.48            | 2.4    | 4.3    | 6.5    |        |
| CO <sub>2</sub> max G20          | %                 | 9.00            | 9.00   | 9.00   | 9.00   |        |
| CO <sub>2</sub> min G20          | %                 | 8.50            | 8.50   | 8.50   | 8.50   |        |
| Gas nozzle G31                   | Ø                 | 5.2             | 7.4    | 12.5   | 12.5   |        |
| Gas supply pressure G31          | mbar              | 37              | 37     | 37     | 37     |        |
| Max. gas delivery G31            | kg/h              | 5.13            | 9.0    | 16.2   | 23.4   |        |
| Min. gas delivery G31            | kg/h              | 1.10            | 1.8    | 3.2    | 4.8    |        |
| CO <sub>2</sub> max G31          | %                 | 10.50           | 10.50  | 10.50  | 10.50  |        |
| CO <sub>2</sub> min G31          | %                 | 9.50            | 9.50   | 9.50   | 9.50   |        |
| Max. working pressure in heating | bar               | 6               | 6      | 6      | 6      | (PMS)  |
| Min. working pressure in heating | bar               | 0.5             | 0.5    | 0.5    | 0.5    |        |
| Max. heating temperature         | °C                | 95              | 95     | 95     | 95     | (tmax) |
| Heating water content            | litres            | 160             | 265    | 380    | 530    |        |
| Protection rating                | IP                | X5D             | X0D    | X0D    | X0D    |        |
| Power supply voltage             | V/Hz              | 230/50          | 230/50 | 230/50 | 230/50 |        |
| Electrical power input           | W                 | 95              | 200    | 260    | 370    |        |
| Empty weight                     | kg                | 180             | 280    | 400    | 500    |        |
| Type of unit                     |                   | B <sub>23</sub> |        |        |        |        |
| PIN CE                           |                   |                 | 00850  | CL0441 |        |        |

These boilers can operate correctly with a minimum flow of 0 litres/hour.

#### 5.4 Diagrams Pressure loss

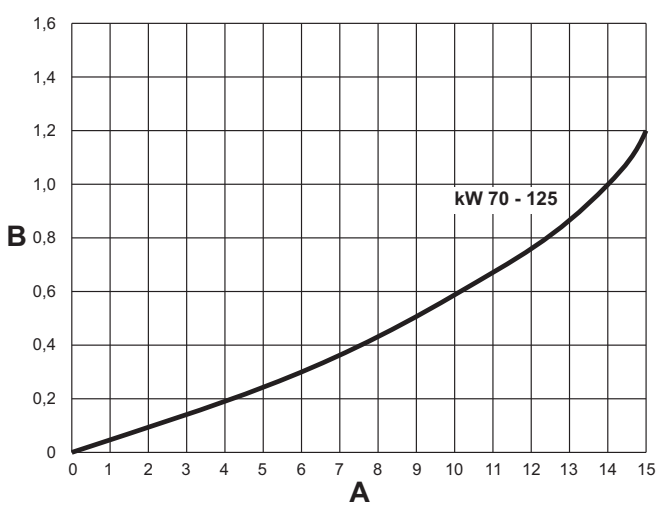

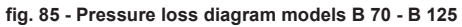

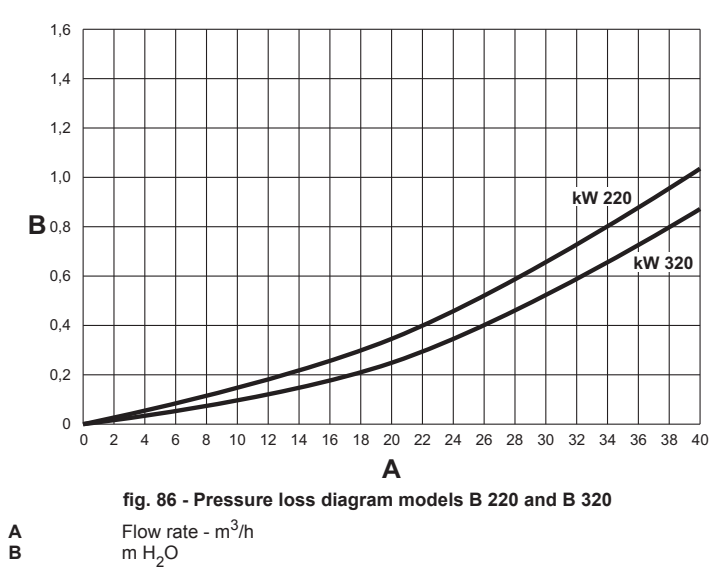

#### 5.5 Wiring diagrams

ATTENTION: Remove the jumper on the terminal block before connecting the room thermostat or remote timer control.

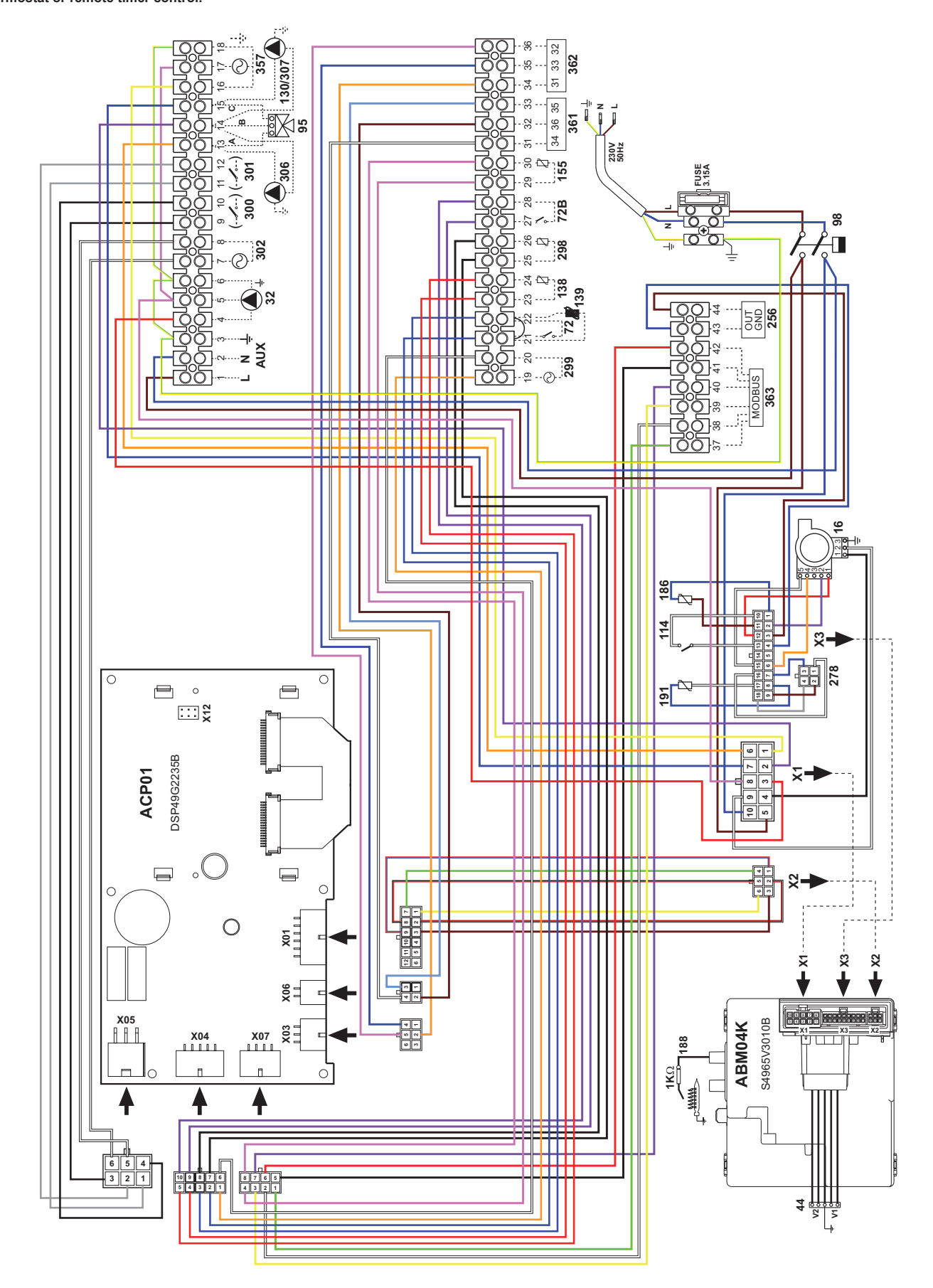

fig. 87 - Wiring diagram QUADRIFOGLIO B 70

## **QUADRIFOGLIO B**

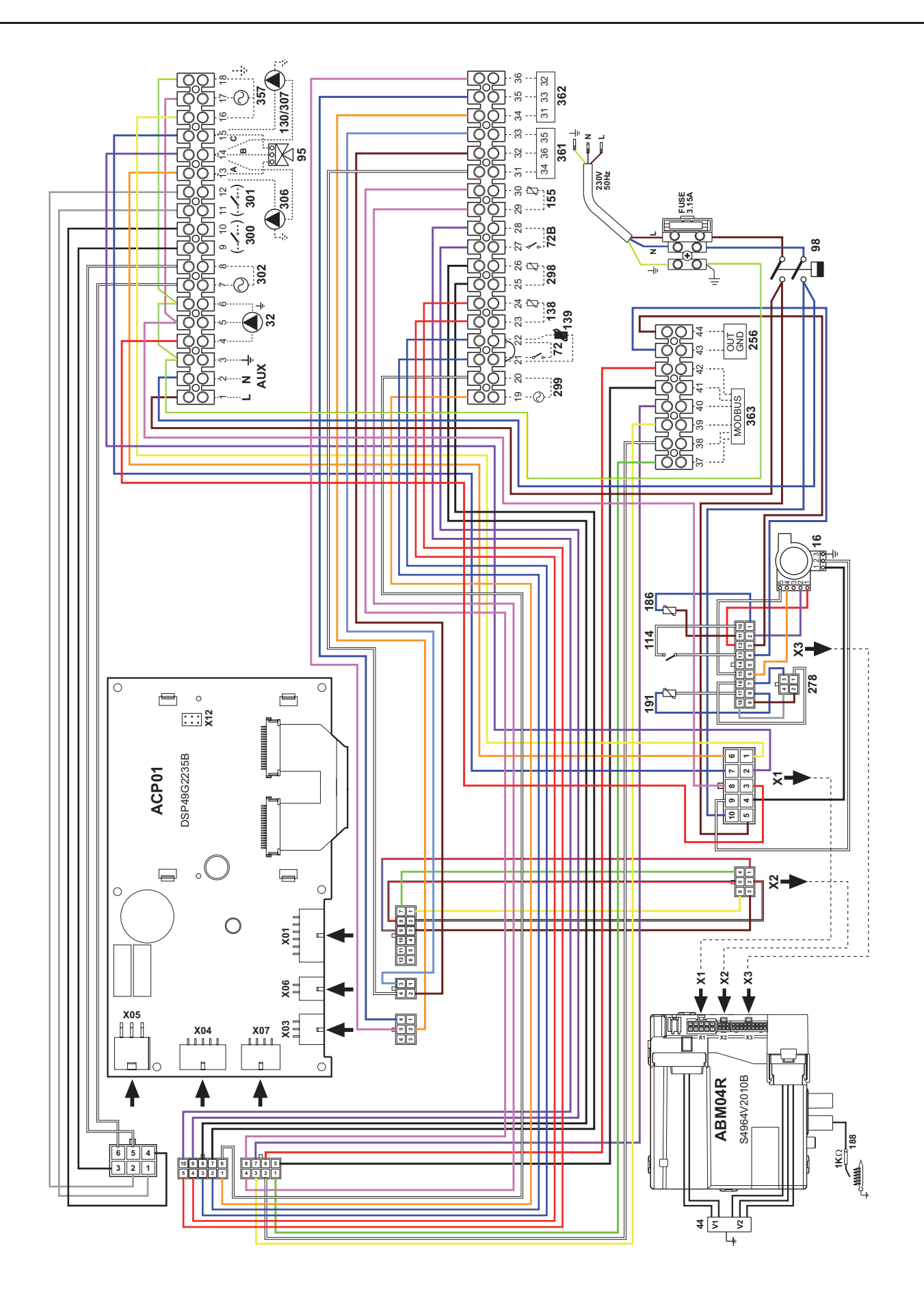

fig. 88 - Wiring diagram QUADRIFOGLIO B 125

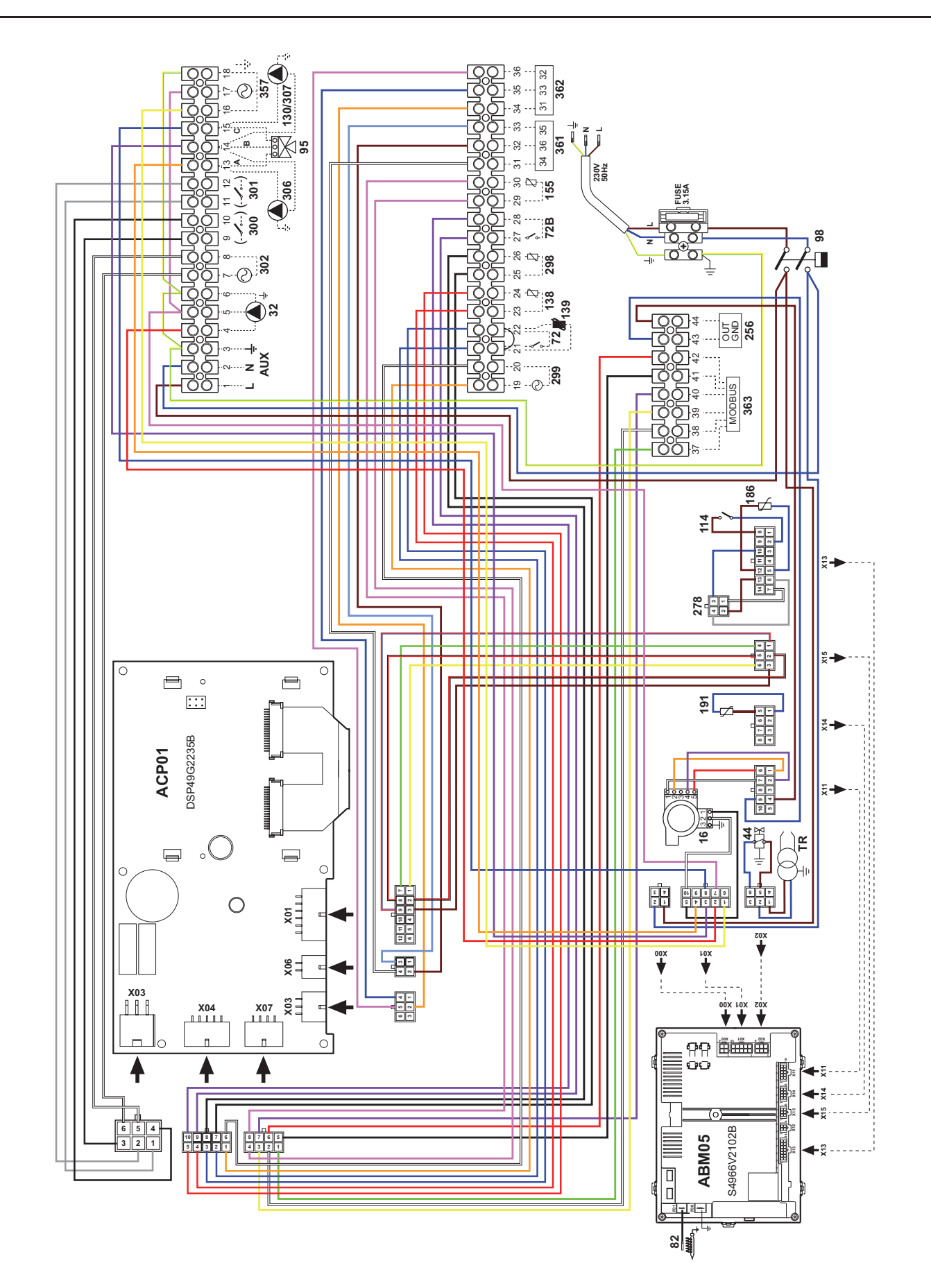

fig. 89 - Wiring diagram QUADRIFOGLIO B 220 / B 320

Il costruttore: FERROLI S.p.A.

Indirizzo: Via Ritonda 78/a 37047 San Bonifacio VR

dichiara che questo apparecchio è conforme alle seguenti direttive CEE:

- Direttiva Apparecchi a Gas 2009/142
- Direttiva Rendimenti 92/42
- Direttiva Bassa Tensione 2006/95 .
- Direttiva Compatibilità Elettromagnetica 2004/108

Presidente e Legale rappresentante Cav. del Lavoro Dante Ferroli fund

ES Declaración de conformidad

El fabricante: FERROLI S.p.A.

Dirección: Via Ritonda 78/a 37047 San Bonifacio (Verona)

declara que este equipo satisface las siguientes directivas CEE:

- Directiva de Aparatos de Gas 2009/142
- . Directiva de Rendimientos 92/42
- Directiva de Baja Tensión 2006/95
- Directiva de Compatibilidad Electromagnética 2004/108

Presidente y representante legal Caballero del Trabajo Dante Fegroli walken w

Uygunluk beyani

İmalatçi: FERROLI S.p.A.

Adres: Via Ritonda 78/a 37047 San Bonifacio VR

bu cihazin; asagida yer alan AET(EEC) yönergelerine uygunluk içinde oldugunu beyan etmektedir:

- 2009/142 Gazla çalistirilan üniteler için Yönetmelik
- . 92/42 Randiman/Verimlilik Yönetmeligi
- Yönerge 73/23, Düsük Voltaj 2006/95
- 89/336 Elektromanyetik Uygunluk Yönetmeligi 2004/108

Baskan ve yasal temsilci

İş. Dep. Dante Ferroli

Declaration of conformity

#### Manufacturer: FERROLI S.p.A.

Address: Via Ritonda 78/a 37047 San Bonifacio VR Italy

declares that this unit complies with the following EU directives:

- Gas Appliance Directive 2009/142
- . Efficiency Directive 92/42
- . Low Voltage Directive 2006/95
- Electromagnetic Compatibility Directive 2004/108

President and Legal Representative

Cav. del Lavoro Dante Ferroli

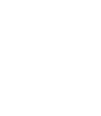

CE

(F

CE

CE

Dichiarazione di conformità

## FR Déclaration de conformité

(F

Adresse: Via Ritonda 78/a 37047 San Bonifacio VR

déclare que cet appareil est conforme aux directives CEE ci-dessous:

Directives appareils à gaz 2009/142

Directive rendements 92/42

Le constructeur : FERROLI S.p.A.

- Directive basse tension 2006/95
- Directive Compatibilité Electromagnétique 2004/108

Président et fondé de pouvoirs

Cav. du travail Dante Ferroli ow blunk

ПО Декларация соответствия

Изготовитель: FERROLI S.p.A.,

адрес: Via Ritonda 78/a 37047 San Bonifacio VR,

заявляет, что настоящее изделие соответствует следующим директивам СЕЕ:

- Директива по газовым приборам 2009/142
- Директива по К.П.Д. 92/42
- Директива по низкому напряжению 2006/95
- Директива по электромагнитной совместимости 2004/108

Президент и уполномоченный представитель

Кавальере дель лаворо (почетный титул, присуждаемый государством за заслуги в руководстве промышленностью)

Dante Ferroli fourtofund

## Декларація про відповідність

Виробник: компанія FERROLI S.p.A.

за адресою: Via Ritonda 78/a 37047 San Bonifacio VR

заявляє, що цей апарат відповідає усім наступним Директивам ЄС:

- Директива ЄС 2009/142 (Директива про зближення правових норм країн-членів ЄС для газо-розхідних установок)
- Директива ЄС 92/42 (Директива про вимоги КПД для нових водогрійних котлів, працюючих на рідинному і газоподібному паливі)
- Директива ЄС 2006/95 (Директива про зближення правових норм країн-членів ЄС, що стосуються електрообладнання, яке використовується в певних межах напруги)
- Директива ЄС 2004/108 (Директива про приведення у відповідність законодавств країн-членів в області електромагнітної сумісності).

Президент і законний представник

Кавалер праці Dante Ferfoli

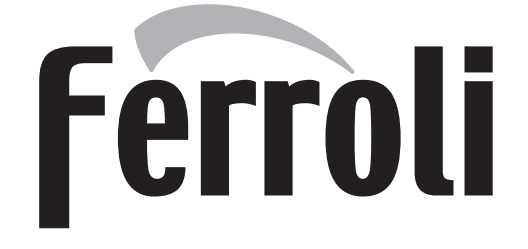

#### FERROLI S.p.A.

Via Ritonda 78/a 37047 San Bonifacio - Verona - ITALY www.ferroli.it

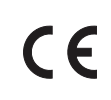

CE